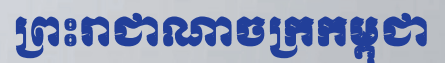

ជាតិ សាសនា ព្រះមហាក្យត្រ

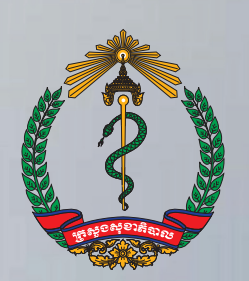

ត្រសួទសុខាភិបាល

វិធីប្រើប្រាស់ប្រព័ន្ធគ្រប់គ្រងទិន្នន័យ អតិថិជនមកទទួលសេវាផ្តល់ប្រឹក្សាធ្វើ តេស្តឈាមរកមេរោគអេដស៍ដោយស្ម័គ្រ ចិត្តនិងរក្សាការសំងាត់ (VCCT)

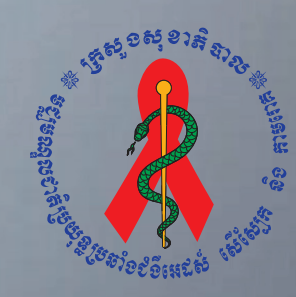

ទស្ពីទណ្ឌលខាឌិច្រយុន្ធតឺ១៩ំខំអេ៩សំ សើស្បែ<mark>គ តិឲតាទពេឝ</mark>

#### **សេចក្តីថ្លែទងំណរគុណ** សល

មជ្ឈមណ្ឌលជាតិប្រយុទ្ធនឹងដំងឺអេដស៍សើស្បែក និងកាមរោគ សូមថ្លែងនូវការកោតសរសើរ និង អំណរគុណយ៉ាងជ្រាលជ្រៅជូនដល់ក្រុមការងារផ្នែកគ្រប់គ្រងទិន្នន័យ និងផ្នែកស្រាវជ្រាវ របស់មជ្ឈមណ្ឌលជាតិ និងដៃគូសហការទាំងអស់ដូចជា US-CDC និងក្រុមការងាររបស់ អង្គការ InSTEDD ដែលបានខិតខំប្រឹងប្រែងយ៉ាងសកម្មដោយបានផ្តល់នូវថវិកា ឯកសារ បទ ពិសោធន៍ ក្នុងនិងក្រៅប្រទេស ក្នុងការរៀបចំនូវវិធីប្រើប្រាស់សំរាប់គ្រប់គ្រងទិន្នន័យអតិថិជន មកធ្វើតេស្តឈាមរកមេរោគអេដស៍ដោយស្ម័គ្រចិត្តនិងរក្សាការសំងាត់ (VCCT) ដើម្បីធ្វើអោយ លំហូរ នៃប្រព័ន្ធព័ត៌មានរបស់អតិថិជនមកធ្វើតេស្តឈាមរកមេរោគអេដស៍ មានភាពរលូន និង ប្រកបដោយជោគជ័យ។

មជ្ឈមណ្ឌលជាតិស្ទមថ្លែងអំណរគុណដល់ក្រុមការងារជំនាញទាំងអស់ ដែលបានចូលរួមយ៉ាង សកម្មក្នុងការចែករំលែកបទពិសោធន៍ ដើម្បីរៀបចំចងក្រងឯកសារដ៍មានសារៈសំខាន់នេះ ប្រកបដោយជោគជ័យ។

ភ្នំពេញ,ថ្ងៃទី 19 ខែ 😿 ភ្នាំ២០១៣ ប្រធានមជ្ឈមណ្ឌលជាតិប្រយុទ្ធនឹងជំងឺអេដស៍ ាសីលែវុក និងកាមរោគ

# ຍ**ໜີເໜີ**ນ:ເສັສຣູຮາໜີຄເລີ່ມເຮັມເຮັກເອີລູຄອງລູຍເຊີເຊີເຊີນອາຊຸມສີລູຊູ

សំរាច់គ្រច់គ្រចនិត្តត័យអតិថិបនមកធ្វើតេស្តឈាមកេទេពោកអេដស៍ (VCCT)

| 9 <b>-</b>       | ឯកឧត្តមវេជ្ជ. មាន ឈីវុន      | ប្រធានមជ្ឈមណ្ឌលជាតិប្រយុទ្ធនឹងជំងឺអេដស៍ សើស្បែក |
|------------------|------------------------------|-------------------------------------------------|
|                  |                              | និងកាមរោគ                                       |
| ២-               | លោក ម៉ម សុវត្ថា              | អនុប្រធានមជ្ឈមណ្ឌលជាតិប្រយុទ្ធនឹងជំងឺអេដស៍      |
|                  |                              | សើស្បែក និងកាមរោគ                               |
| ៣-               | លោក ជា ចំណាន                 | អនុប្រធានផ្នែកគ្រប់គ្រងទិន្នន័យមជ្ឈមណ្ឌលជាតិ    |
| เช่ -            | លោកវេជ្ជ. ខោល វហិទ្ធ         | ប្រធានផ្នែកស្រាវជ្រាវមជ្ឈមណ្ឌលជាតិ              |
| ພ<br>ເບ <b>-</b> | លោក ផាត់ វាសនា               | មន្ត្រីផ្នែកគ្រប់គ្រងទិន្នន័យមជ្ឈមណ្ឌលជាតិ      |
| ე-               | លោក ស៊ិន សុខលេង              | មន្ត្រីផ្នែកគ្រប់គ្រងទិន្នន័យមជ្ឈមណ្ឌលជាតិ      |
| ៧-               | លោក លាង សុផាន់ណា             | មន្ត្រីផ្នែកគ្រប់គ្រងទិន្នន័យមជ្ឈមណ្ឌលជាតិ      |
| ៨-               | លោក ទេព រ៉ូម៉ាំង             | មន្ត្រីផ្នែកគ្រប់គ្រងទិន្នន័យមជ្ឈមណ្ឌលជាតិ      |
| ଟ <b>-</b>       | លោក ឡេង ច័ន្ទរតនា            | មន្ត្រីផ្នែកគ្រប់គ្រងទិន្នន័យមជ្ឈមណ្ឌលជាតិ      |
| 9 O·             | លោក កែ អាងហេង                | មន្ត្រីផ្នែកគ្រប់គ្រងទិន្នន័យមជ្ឈមណ្ឌលជាតិ      |
| 99.              | លោកស្រី ឡាញ់ ចរិយា           | មន្ត្រីផ្នែកគ្រប់គ្រងទិន្នន័យមជ្ឈមណ្ឌលជាតិ      |
| ១២               | - លោកវេជ្ជ. ជន វិជ្ជា        | អនុប្រធានផ្នែកស្រាវជ្រាវមជ្ឈមណ្ឌលជាតិ           |
| ១៣               | -លោកវេជ្ជ. សារុន សារ៉ាមុន្នី | មន្ត្រីផ្នែកស្រាវជ្រាវមជ្ឈមណ្ឌលជាតិ             |
| ១៤               | លោក រម្យ សុខា                | មន្ត្រីអង្គការ InSTEDD                          |
| ១៥               | លោក អាន យ៉ុន                 | មន្ត្រីអង្គការ InSTEDD                          |
|                  |                              |                                                 |

# ទិធីទ្រើប្រាស់ឧទករណ៍ឆ្អិតស្លាម ទ្រាមនៃSecuGen

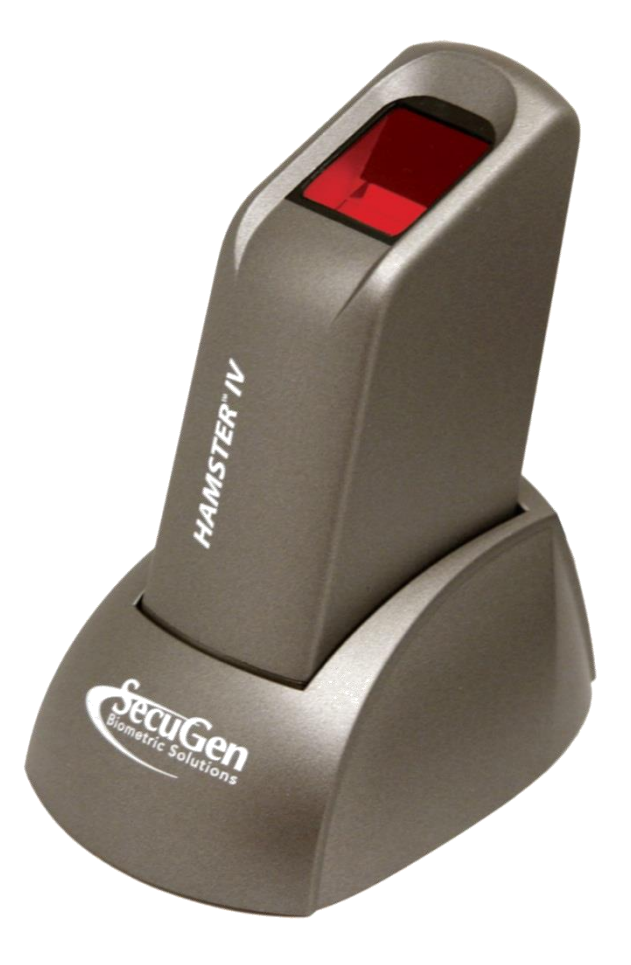

# ງຍອສີ່ເຂກາເດີຂີ່ສູງ

| ສໍເລລ | នាលមរិច្ឆេន  | ඉඟාන        | អូនសាសោ         |  |
|-------|--------------|-------------|-----------------|--|
| V 1.0 | ២៥ ធ្នូ ២០១២ | អ្នកបង្កើត  | លោក អាន យ៉ុន    |  |
| V 1.0 | ២៤ ធ្នូ ២០១២ | អ្នកពិនិត្យ | លោក រម្យ សុខា   |  |
| V 1.0 | ០៤ មករា ២០១៣ | អ្នកពិនិត្យ | លោក ជាត់ វាសនា  |  |
| V 1.0 | ១០ មករា ២០១៣ | អ្នកពិនិត្យ | លោក ជា ចំណាន    |  |
| V 1.0 | ១៥ មករា ២០១៣ | អ្នកពិនិត្យ | លោក ម៉ម សុវត្ថា |  |

# ຍສື່ສາ

| ១. តម្រុវការចាំបាច់សំរាប់ប្រព័ន្ធដំណើរការ Windows               | 1 |
|-----------------------------------------------------------------|---|
| ២. របៀបប្រើប្រាស់ និងថែរក្សាឧបករណ៍ផ្តិតស្នាមម្រាមដៃ             | 1 |
| ក- ហេតុអ្វីបានជាគុណភាពរូបភាពត្រូវការចាំបាច់ពេលផ្តិតស្នាមម្រាមដៃ | 1 |
| ខ- របៀបដាក់ម្រាមដៃលើឧបករណ៍ផ្តិតស្នាមម្រាមដៃ                     | 1 |
| ២.១- របៀបប្រើប្រាស់                                             | 2 |
| ក- ការដាក់ម្រាមដៃរបស់អ្នកអោយចំកណ្តាលនៃឧបករណ៍ផ្តិតស្នាមម្រាមដៃ   | 2 |
| ខ- ដាក់ម្រាមដៃរហូតដល់ចេញភ្លើង                                   | 2 |
| គ- រក្សាម្រាមដៃអោយនៅលើឧបករណ៍ផ្តិតស្នាមម្រាមដៃ                   | 2 |
| ឃ- របៀបស្វែងរកចំណុចសំខាន់របស់ស្នាមម្រាមដៃ                       | 3 |
| ង- ក្នុងករណីដែលម្រាមដៃដាច់ ឬគ្រោះថ្នាក់ជាយថាហេតុ                | 3 |
| ច- ស្នាមម្រាមដៃដែលជាបញ្ហា                                       | 3 |
| ២.២- ករណីជៀសវាងមួយចំនួននៅពេលភ្លើងបើកដើម្បីផ្តិតស្នាមម្រាមដៃ     | 4 |
| ក- ហាមដាក់ម្រាមដៃរបស់អ្នកយឺត ឬស្រាលពេក                          | 4 |
| ខ- ម្រាមដៃរបស់អ្នកហាមបិទបាំងនៅពេលដាក់ផ្តិត                      | 4 |
| ២.៣- តំហៃទាំ                                                    | 5 |
| ក- តើធ្វើដូចម្តេចដើម្បីសំអាតកញ្ចក់របស់ឧបករណ៍ផ្តិតស្នាមម្រាមដៃ?  | 5 |
| ៣. ដំណោះស្រាយបញ្ហាម្ទុយចំនូនដែលតែងតែកើតមានឡើង                   | 5 |
| ក- ការចេញផ្ទាំងព្រមានពី Driver របស់វា                           | 5 |
| ខ- ជោតជាមូយ USB តែមិនដំណើរការ                                   | 5 |
| គ- ដោតជាមួយ USB ដំណើរការតែមិនអាចចាប់រូបភាពបាន                   | 5 |
| ឃ- ដោតជាមួយ USB ដំណើរការ តែជូនកាលមិនអាចចាប់រូបភាពបាន            | 6 |
| ឯ- ដោតជាមួយរន្ធ USB ណាមួយក៏មិនដំណើរការ                          | 6 |

#### 9. ສຽຍອກາເອົາອາຍໍ່ສຳຍ່ຽຍຕ້ລູຂໍເໝົາກາ Windows

ឧបករណ៍ផ្តិតស្នាមម្រាមដៃ SecuGen ជាឧបករណ៍ដែលត្រូវប្រើប្រាស់ជាមួយម៉ាស៊ីនកុំព្យូទ័រតាមរយ: USB ports។ ដូច្នេះតម្រុវអោយម៉ាស៊ីនកុំព្យូទ័រដែលភ្ជាប់ជាមួយឧបករណ៍ផ្តិតស្នាមម្រាមដៃនេះត្រូវមាន USB ports យ៉ាងតិច២។ កុំព្យូទ័រដែលត្រូវប្រើប្រាស់ត្រូវមាន RAM តូចបំផុត 32MB និងទំហំ Hard Disk 20MB។

ឧបករណ៍ផ្តិតស្នាមម្រាមដៃ SecuGen អាចដំណើរការលើប្រព័ន្ធប្រតិបត្តិការផ្សេងៗដូចជា Window, Linux ឬMacOS ។

- ការដំឡើង ៖ អ្នកត្រូវតែធ្វើការតភ្ជាប់គ្នារវាងឧបករណ៍ទាំងពីរនេះជាមុនសិនមុននិងចាប់ផ្ដើមប្រើប្រាស់
   ឧបករណ៍ផ្ដិតស្នាមម្រាមដៃ SecuGen នេះ ។
- ដំណើរការលើប្រព័ន្ធWindows ៖ ឧបករណ៍ទាំងពីរនឹងស្គាល់គ្នាដោយស្វ័យប្រវត្តិនៅពេលដែលអ្នកបាន
   ដោតឧបករណ៍ផ្តិតស្នាមម្រាមដៃ SecuGen ជាមួយ USB ports របស់កុំព្យូទ័រ។

# ២. មៀមច្រើច្រាស់ និខថែរក្សាឧមករណ៍ឆ្អិតស្លាមទ្រាមនៃ ក- មោតុអ្វីបានខាតុលាភាពរូមភាពត្រូខការចាំបាច់ពេលឆ្អិតស្លាមម្រាមនៃ

ឧបករណ៍ផ្តិតស្នាមម្រាមដៃម៉ាក SecuGen គឺជាបច្ចេកវិទ្យាល្បីមួយដែលមានរាងតូចលក្ខណៈ ពិសេសរបស់វាគឺការផ្តិតយកស្នាមម្រាមដៃ។ នៅពេលដែលដាក់ម្រាមដៃវាបានថតយករូបភាពស្នាម ម្រាមដៃ ទៅរក្សាទុកក្នុងប្រព័ន្ធគ្រប់គ្រងមួយដែលអាចធ្វើការសំគាល់អត្តសញ្ញាណរបស់អ្នកអតិថិជន។ ប្រសិនបើរូបស្នាមម្រាមដៃមិនច្បាស់ ឬកម្រិតពណ៌មិនគ្រប់គ្រាន់ ធ្វើអោយការកំណត់អត្តសញ្ញាណរបស់ អតិថិជនពុំសូវត្រឹមត្រូវ និងមានភាពពិបាកក្នុងការស្វែងរករូបភាពស្នាមម្រាមដៃអតិថិជនដដែលសំរាប់ ការពិនិត្យលើកក្រោយ។

លក្ខខ័ណ្ឌធម្មជាតិ និងស្បែក ដូចជា សើម, ស្ងូត, ស្បែកជ្រុញ អាចប៉ះពាល់ ដល់រូបភាព ក្នុងការផ្តិតស្នាមម្រាមដៃ ដែលធ្វើអោយរូបភាពមានសភាពភ្លឺខ្លាំងពេក ឬងងឹតពេក។ ស្នាមម្រាមដៃដែល បានរក្សាទុកនេះសំរាប់ធ្វើការផ្គូផ្គងជាមួយនិងស្នាម ម្រាមដៃរបស់អតិថិជនដដែលដែលមកធ្វើការពិនិត្យ លើកក្រោយ ឬក៍ទៅធ្វើការពិនិត្យនៅកន្លែងផ្សេង។

# ១- មៀតជាង្រានជ្រេនតម្លានប្រទានទេន

ការចាប់យកស្នាមម្រាមដៃរបស់ឧបករណ៍ផ្តិតស្នាមម្រាមដៃ SecuGen គឺមានសមត្ថភាពខ្ពស់ ក្នុងការចាប់យករូបភាពបានត្រឹមត្រូវល្អ។ ប៉ុន្តែទោះបីជាយ៉ាងណាក៏ដោយការដាក់ម្រាមដៃដែលត្រឹមត្រូវ នៅពេលធ្វើការផ្តិតគឺអាចផ្តល់ផលល្អសំរាប់ប្រើក្នុងកម្មវិធី។

ខាងក្រោមជាព័ត៌មានជំនួយអំពីរបៀបប្រើប្រាស់ និងរបៀបថែរក្សាឧបករណ៍ ដែលអាចធ្វើអោយ គុណភាពរូបភាពស្នាមម្រាមដៃបានល្អ ព្រមទាំងកាត់បន្ថយភាពបរាជ័យនៅពេលផ្តិតលើកដំបូង។

#### ២.១- រមៀមម្រើត្រាស់

#### **គ- តាដោក់ទ្រាមដែរបស់អ្នកអោយចំគណ្ដាល**នៃឧបករណ៍ឆ្អិតស្លាមទ្រាមដៃ

ស្នាមម្រាមដៃដែលត្រូវប្រើដើម្បីផ្តិតគឺជាផ្នែកមួយនៃម្រាមដៃគន្លាក់ទី១។ ត្រូវប្រាកដថាស្នាម ម្រាមដៃរបស់អតិថិជន ត្រូវបានដាក់ចំកណ្តាលកញ្ចក់របស់ឧបករណ៍ផ្តិតស្នាមម្រាមដៃ។ ខាងក្រោមនេះ គឺជារូបគំរូដែលបង្ហាញពីការដាក់ម្រាមដៃផ្តិតបានត្រឹមត្រូវ និងមិនបានត្រឹមត្រូវ៖

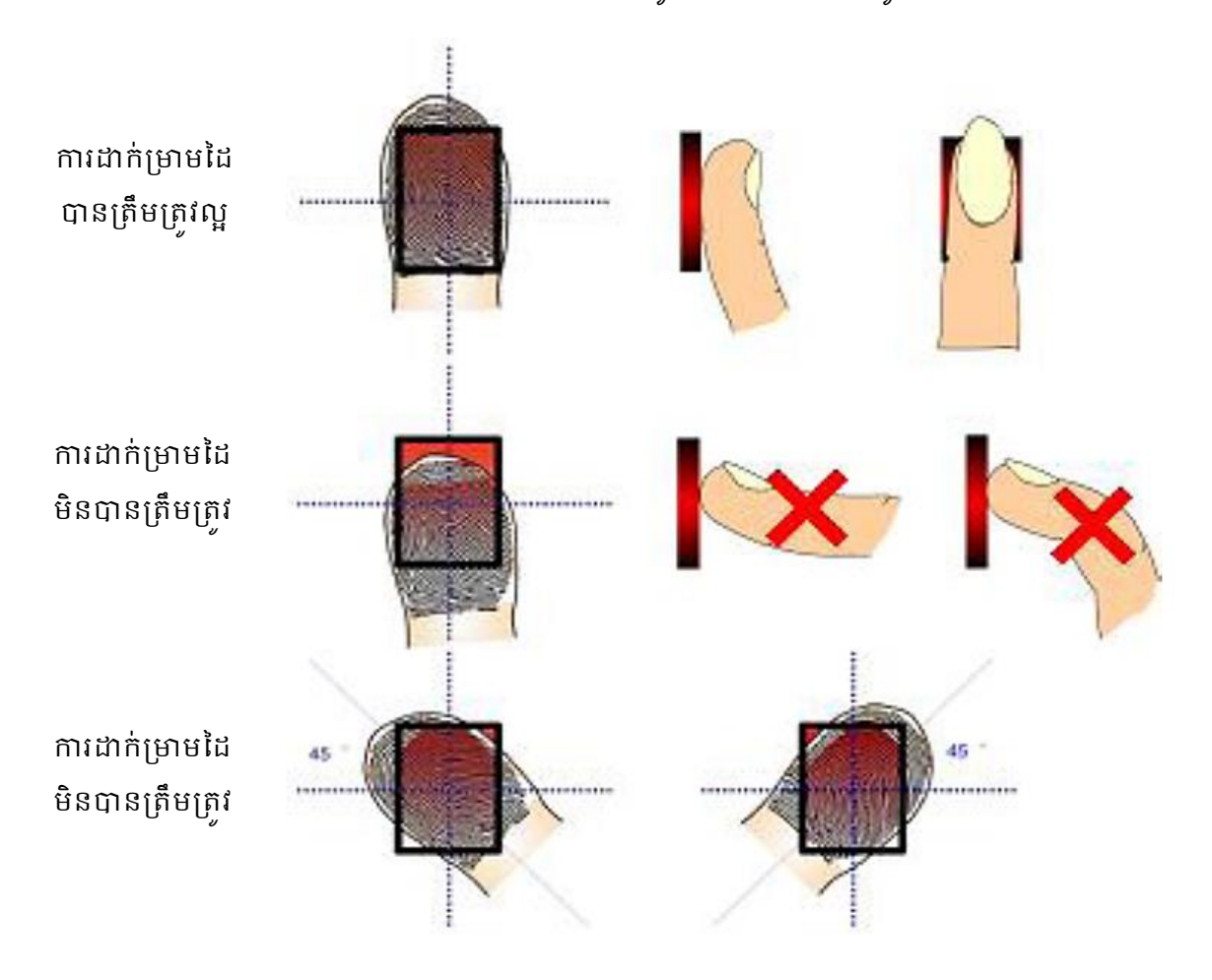

#### ອ- ລາສ່ຽນຮະຊາຍາຍແລະອີອ

សូមដាក់ម្រាមដៃរបស់អតិថិជនលើឧបករណ៍ផ្តិតស្នាមម្រាមដៃព្រមទាំងសង្កត់ម្រាមដៃបន្តិច រហូតដល់ភ្លើងនៅលើឧបករណ៍ផ្តិតស្នាមម្រាមដៃភ្លឺ។ នេះបង្ហាញថាឧបករណ៍ផ្តិតស្នាមម្រាមដៃកំពុងតែ ដំណើរការចាប់យករូបភាពស្នាមក្រយៅដៃរបស់អតិថិជនហើយ។ ប៉ុន្តែសូមកុំសង្កត់ខ្លាំងពេកព្រោះអាច ធ្វើអោយរូបភាពដែលទទួលបានស្រអាប់ ឬមិនច្បាស់។

# ឌ- ក្សោទ្រាមដៃណេយនៅលើឧទករណ៍ឆ្អិតស្លាមទ្រាមដៃ

ត្រូវរង់ចាំរហូតដល់ភ្លើងពណ៌ក្រហមបានបំភ្លឺឡើង នេះបញ្ជាក់ថាឧបករណ៍បានចាប់ដំណើរការ ហើយ។ បន្ទាប់មកសូមរក្សាម្រាមដៃរហូតដល់រូបស្នាមម្រាមដៃបានបង្ហាញរូបភាពឡើងនៅលើអេក្រង់ កុំព្យូទ័រទើបអតិថិជនអាចយកដៃចេញបាន។

# 

ស្នាមម្រាមដៃជាទូទៅមានលក្ខណៈជាខ្សែបន្ទាត់ដែលបង្កើតបានរូបគំរូមួយ។ ផ្នែកសំខាន់នៃ ស្នាមម្រាមដៃ ត្រូវបានកំណត់នៅត្រង់ចំណុចខ្ពស់ជាងគេ ដែលជាទូទៅយើងហៅថាក្រយៅដៃ។

ខាងក្រោមនេះគឺជាឧទាហរណ៍បង្ហាញពីរូបភាពនៃចំណុចសំខាន់ៗរបស់ស្នាមម្រាមដៃទៅតាម រូបគំរូនៃម្រាមដៃនីមួយៗ៖

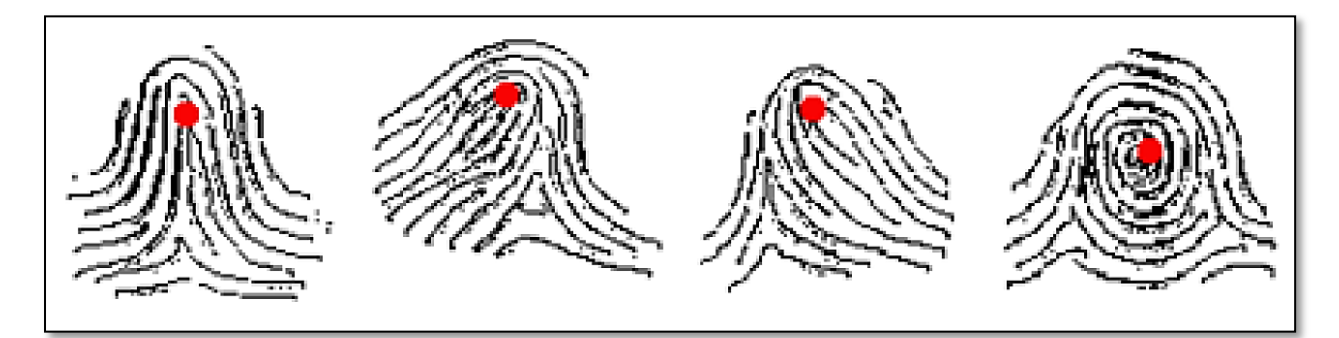

# ອ- ສຸອສເໝີເຂນເອາຮ່ຂະກອ່ ຮູເສົາ:ອຳສ່ວງເຮອາເອາສຸ

អ្នកអនុវត្តន៍ការងារ ត្រូវធ្វើការផ្តិតយកស្នាមម្រាមដៃពីរផ្សេងគ្នាពីអតិថិជនម្នាក់ដែលមកធ្វើការ ពិនិត្យលើកដំបូងដើម្បីជាការបង្ការទុកជាមុនចំពោះហេតុការណ៍ផ្សេងៗដែលអាចកើតឡើងជាយថាហេតុ ចំពោះអតិថិជន។ យើងក៏មានវិធីផ្សេងៗទៀតជាច្រើនក្នុងករណីដែលអតិថិជនដែលគ្មានម្រាមដៃ ឬ ឧបករណ៍ផ្តិតស្នាមម្រាមដៃ មិនអាចប្រើបាន ស្ងមទាក់ទងផ្នែកគ្រប់គ្រងទិន្នន័យរបស់មជ្ឈមណ្ឌលជាតិ។

# ច- ស្ពាមទ្រាមនៃដែលខាមញ្ញា

អនុវត្តន៍តាមការណែនាំខាងលើ អ្នកគួរតែទទួលបាននូវលទ្ធផលនៃការផ្តិតស្នាមម្រាមដៃមួយ ដែលមានភាពល្អឥតខ្លោះ។ ជួនកាលបញ្ហាស្បែក និងអាកាសធាតុអាចធ្វើអោយគុណភាពរូបភាពអន់ បានដែរ។ ស្បែកដែលមានសភាពសើម គឺអាចធ្វើអោយរូបភាពស្នាមម្រាមដៃមានសភាពជាំ ឬប្រតាក ពេក ដូច្នេះតម្រូវអោយធ្វើការជូតម្រាមដៃនោះជាមុនសិនមុននឹងដាក់លើឧបករណ៍ផ្តិតស្នាមម្រាមដៃ។ តែ បើសិនជាម្រាមដៃរបស់អតិថិជនស្ងួតខ្លាំងពេក អ្នកអាចប្រើសំឡីអាល់កុលជូតម្រាមដៃ ឬលាងម្រាមដៃ និងទឹកធម្មតារូចជូតអោយស្ងួតមុននឹងដាក់ផ្តិត។ ខាងក្រោមនេះគឺជារូបភាពឧទាហរណ៍មួយចំនួននៅ ពេលមម្រាមដៃមានសភាពស្ងួតពេក, សើមពេក, ស្បែកមានរបួស៖

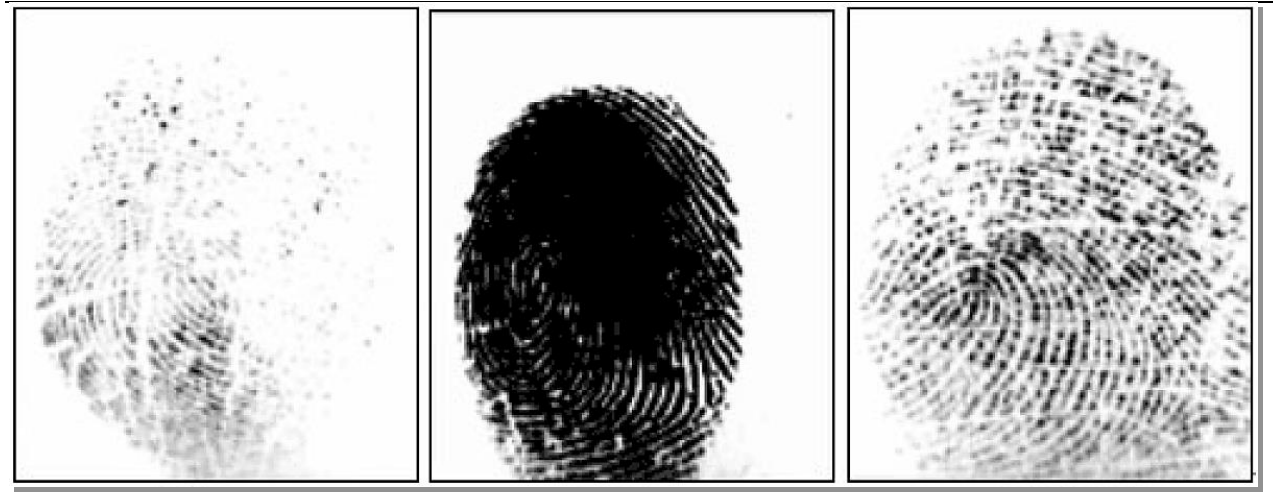

ករណីស្បែកស្ងួតពេក

ករណីស្បែកសើមពេក

ករណីស្បែកមានរបួស

# ២.២- ករណីខៀសទាទមួយចំនួននៅពេលភ្លើទទើកដើម្បីឆ្អិតស្វាមរូទ្វាមដៃ

# ត- សាមជាត់ទ្រាមដែរមស់អ្នកយឺត ឬសាលពេត

ការដាក់ម្រាមដៃរបស់អតិថិជនយឺត ឬស្រាលពេក អាចធ្វើអោយភ្លើងសញ្ញានៃឧបករណ៍ផ្តិត ស្នាមម្រាមដៃបើកតែមិនអាចចាប់យករូបភាពបានទេ ។ ក៏ប៉ុន្តែនៅពេលដែលដាក់ម្រាមដៃលើឧបករណ៍ រូចហើយ តែពុំមានសញ្ញាបំភ្លឺដែលបញ្ជាក់ពីដំណើរការនៃឧបករណ៍ ស្ងមដកម្រាមដៃចេញ ហើយត្រូវ រង់ចាំប្រហែលជា៥វិនាទី ទើបអនុវត្តម្តងទៀត។

# ១- ទ្រាមដែរមស់អ្នកសាមចិនចាំឲនៅពេលដាក់ផ្តិត

បើសិនជាមានអ្វីមកបិតបាំងស្នាមម្រាមដៃដែលត្រូវផ្តិតនោះ ឧបករណ៍ផ្តិតស្នាមម្រាមដៃនឹងមិន ធ្វើការផ្តិតយកស្នាមម្រាមដៃរបស់អតិថិជនបានទេ ។ នៅពេលដែលអតិថិជនដាក់ម្រាមដៃលើឧបករណ៍ រួចហើយតែពុំមានសញ្ញាបំភ្លឺដែលបញ្ជាក់អំពីដំណើរការនៃឧបករណ៍ សូមដកម្រាមដៃចេញហើយត្រវ រង់ចាំប្រហែលជា៥វិនាទី ទើបអនុវត្តម្តងទៀត។

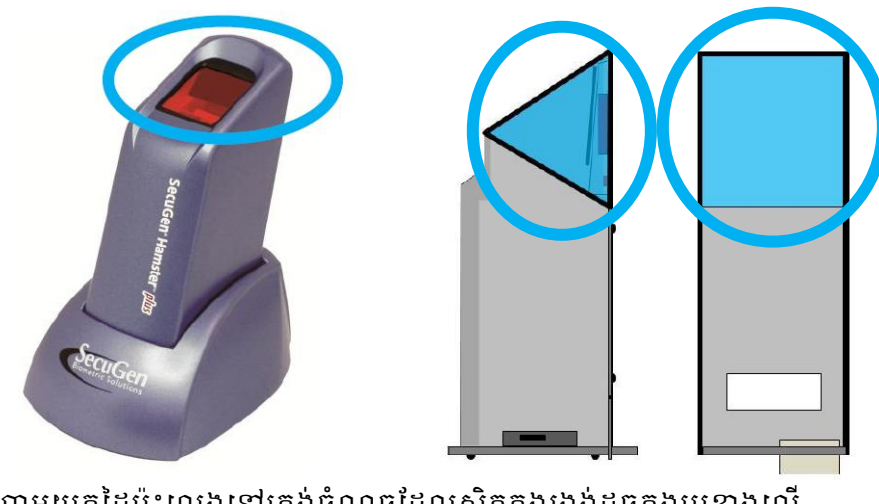

ហាមយកដៃប៉ះលេងនៅត្រង់ចំណុចដែលស្ថិតក្នុងរង្វង់ដូចក្នុងរូបខាងលើ

#### ២.៣- ສໍເອາສໍາ

ប្រសិនបើនៅលើផ្ទៃដែលត្រូវផ្តិតស្នាមម្រាមដៃនោះ មានប្រឡាក់ ប្រេងធម្មតា, ក្អែលដៃ ឬស្នាម ប្រឡាក់ផ្សេងៗទៀត គឺពុំមានបញ្ហាអ្វីក្នុងការចាប់យករូបភាពនៅពេលដែលធ្វើការផ្តិតស្នាមម្រាមដៃនោះទេ។

# **ភ- តើធ្វើជួចទ្វេចដើម្បីសំអាតកញ្ចក់ចេស់ឧចក**រណ៍ឆ្អិតស្នាមស្រមដៃ ?

- អ្នកអាចប្រើកន្សែងពោះគោះ ឬកំណាត់ទន់ ដែលស្ងួត ឬសើមតិចៗ ដើម្បីធ្វើការសំអាតផ្ទៃ របស់វា។ អ្នកអាចសំអាតដីដែលគ្រាំងជាប់ឧបករណ៍, អ្នកអាចប្រើកំណាត់សើមៗដើម្បីឆ្កឹះវា ចេញ អ្នកអាចផ្តិតយកដំណក់ទឹកចេញដោយប្រើកំណាត់សើមតិចៗ។
- សូមធ្វើការសំអាតអោយបានញឹកញាប់ ទឹកថ្នាំកំចាត់មេរោគផ្សេងៗអាចប្រើបានតែធ្វើយ៉ាងណា
   កុំអោយប៉ះពាល់ដល់កញ្ចក់របស់វា ការដាក់គ្របឧបករណ៍ដោយប្រើផ្លាស្ទិកអាចនឹងធ្វើអោយ
   ខ្វួចបើផ្លាស្ទិកនោះរលាយ។
- ហាមដាច់ខាតក្នុងការចាក់វត្ថុរាវផ្សេងៗដោយផ្ទាល់ទៅលើកញ្ចក់ ឬឧបករណ៏ផ្តិតស្នាមម្រាមដៃ
   នេះ។

# 

#### **គ- ភារចេញឆ្នាំទព្រមានពី** Driver **មេសំទា**

បើសិនជាអ្នកប្រើ Window ហើយលោកអ្នកបានឃើញសារព្រមានមួយដែលបង្ហាញថា Driver នៃឧបករណ៍ SecuGen ឆ្លងមិនផុតពីដំណើរការដំបូងនៃកម្មវិធី Window ទេ, សូមចុចលើប៊ូតុង **'Continue** Anyway" ។

# 

ពេលខ្លះអ្នកភ្ជាប់ឧបករណ៍ផ្តិតស្នាមម្រាមដៃ SecuGen នេះជាមួយរន្ធ USB ដែលមានស្រាប់លើ Keyboard ឬឧបករណ៍ USB ផ្សេងៗ, ដូច្នេះអ្នកត្រូវត្រូតពិនិត្យ អោយបានហ្មត់ចត់ក្នុងការដោតភ្ជាប់នេះ តែបើនៅតែមិនដំណើរការទៀតអ្នកគូរតែដោត ដោយផ្ទាល់ជាមួយរន្ធ USB ដែលមាននៅលើ កុំព្យូទ័រតែម្តង។

# ສ- ເຂາສອາຮູບ USB ຂໍເໝົາສາເສຮິລເຄຍອາຍຸ່ຍສາດອາຂ

អ្នកត្រូវចងចាំថា នៅពេលដែលមានឧបករណ៍ល្បឿនលឿនណាមួយដែលដោតជាមួយរន្ធ USB របស់កុំព្យូទ័រ ដូចជា ម៉ាស៊ីនថតរូប, ម៉ាស៊ីនស្ពែន, ម៉ាស៊ីនបោះពុម្ពជាដើម នោះឧបករណ៍ SecuGen គឺមិនអាចដំណើរការក្នុងពេលតែមួយបានទេ។ ឧបករណ៍ SecuGen គឺប្រើថាមពលរហូតដល់ 66% នៃ ថាមពល USB ដែលធ្វើអោយវាមិនអាចដំណើរការព្រមគ្នាជាមួយឧបករណ៍ផ្សេងទៀតដែលប្រើថាមពល លើសពី 40%។ សូមបិទ ឬជាការល្អសូមដកឧបករណ៍ផ្សេងៗចេញ មុននឹងប្រើឧបករណ៍ផ្តិតស្នាម ម្រាមដៃ SecuGen។

# **ឃ- ដោងខាមួយ** USB <mark>ឧំណើរតារ ដែ</mark>ខូតតាលចិតអេចចាប់រួចតាពចាត

សូមដកម្រាមដៃដែលត្រូវផ្តិតរបស់អតិថិជនចេញពីកញ្វក់ឧបករណ៍ ហើយរង់ចាំ ៥វិនាទី ដើម្បី អោយឧបករណ៍ផ្តិតស្នាមម្រាមដៃនេះធ្វើការកំណត់ឡើងវិញ។ តែបើរង់ចាំ៥វិនាទីក្រោយមកនៅតែមិន ដំណើរការ សូមដកឧបករណ៍ផ្តិតស្នាមម្រាមដៃនេះចេញពី រន្ធ USB ហើយដោតចូលវិញរួចអនុវត្តម្តង ទៀត។

# ອ- ເລາສອາຮູບເລ USB ແກຮູບສໍຮິດລໍເໝົາກາ

នៅពេលដែលអ្នកបានដោយជាមួយរន្ធ USB បានត្រឹមត្រូវហើយ តែនៅពេលដែល ដាក់ម្រាមដៃដើម្បីធ្វើការផ្តិតស្នាមម្រាមដៃ តែពុំមានសញ្ញាបំភ្លឺបញ្ហាក់ពីដំណើរការទេស្ងមធ្វើការទាក់ទង មកផ្នែកគ្រប់គ្រងទិន្នន័យមជ្ឈមណ្ឌលជាតិដើម្បីសុំអន្តរាគមន៍។

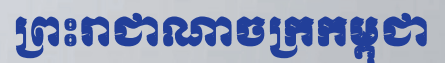

ជាតិ សាសនា ព្រះមហាក្យត្រ

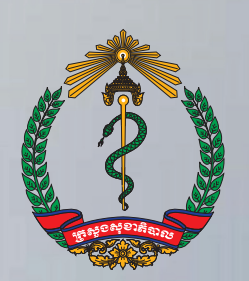

ត្រសួទសុខាភិបាល

វិធីប្រើប្រាស់ប្រព័ន្ធគ្រប់គ្រងទិន្នន័យ អតិថិជនមកទទួលសេវាផ្តល់ប្រឹក្សាធ្វើ តេស្តឈាមរកមេរោគអេដស៍ដោយស្ម័គ្រ ចិត្តនិងរក្សាការសំងាត់ (VCCT)

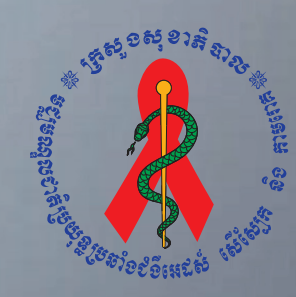

ទស្ពីទណ្ឌលខាឌិច្រយុន្ធតឺ១៩ំខំអេ៩សំ សើស្បែ<mark>គ តិឲតាទពេឝ</mark>

# ຍາສື່ສາ

| ការចាប់ផ្តើមកម្មវិធីគ្រប់គ្រងទិន្នន័យ VCCT1                                                                               |
|----------------------------------------------------------------------------------------------------|
| របៀបLog in ចូលប្រើប្រាស់ប្រព័ន្ធ1<br>របៀប Log in ដោយប្រើប្រាស់ឈ្មោះនិងលេខសំងាត់1<br>របៀប Login ដោយប្រើប្រាស់ស្នាមម្រាមដៃ2 |
| របៀបរកស្នាមម្រាមដៃរបស់ប្រព័ន្ធ3                                                                                           |
| របៀបចុះឈ្មោះអតិថិជនថ្មី4                                                                                                  |
| របៀបមើលប្រវត្តិការពិនិត្យរបស់អតិថិជននៅក្នុងប្រព័ន្ធ8                                                                      |
| របៀបបញ្ហូនទិន្នន័យទៅម៉ាស៊ីន Server10                                                                                      |
| របៀបបញ្ចូលពត៌មានរបស់អតិថិជន VCCT13                                                                                        |
| របៀបស្វែងរករឺមើលពត៌មានរបស់អតិថិជនដែលបានបញ្ចូល17<br>១- មើលពត៌មានដែលបានបញ្ចូលទាំងអស់                                        |
| របៀបបោះពុម្ពរបាយការណ៍                                                                                                    |
| ផ្នែកគ្រប់គ្រងកម្មវិធី                                                                                                    |
| ១- ការ Back Up ទិន្នន័យទុក21                                                                                              |
| ២- ការបញ្ចូលទិន្នន័យដែលបានរក្សាទុកមកវិញ (Restore Data)21<br>៣-ការបញ្ចេញទិន្នន័យ (Export Data)22                           |
| ៤-ការគ្រប់គ្រងសិទ្ធអ្នកប្រើប្រាស់ (User Management)22                                                                     |
| ៥- បិទកម្មវិធី (Close VCCT Application)23                                                                                 |

# ភាទោចខ្លើនកម្មទិនីគ្រច់គ្រួចនិត្តត័យ VCCT

ដើម្បីប្រើប្រាស់កម្មវិធីគ្រប់គ្រងទិន្នន័យ VCCT បានអ្នកប្រើប្រាស់អាចចូលតាមពីររបៀបផ្សេងគ្នាគឺ៖

វិធីទី១- ចុចប៊្វតុង Start Windows ជ្រើសរើស Program បន្ទាប់មកចុច NCHADS Database និងចុច លើពាក្យ VCCT រឺ

វិធីទី២- ស្វែងរកប៊ូតុង VCCT នៅលើអេក្រង់ Desktop រួចចុច Mouse ខាងឆ្វេង ពីរដង នោះកម្មវិធី គ្រប់គ្រងទិន្នន័យនិងបង្ហាញឡើង

# ៖មៀម Log in ទូលម្រើច្រាស់ម្រព័ន្ធ

សម្រាប់អ្នកដែលចូលប្រើប្រព័ន្ធនេះបានលុះត្រាតែមានការអនុញ្ញាតពីអ្នកគ្រប់គ្រងប្រព័ន្ធដែលអ្នកគ្រប់គ្រង ប្រព័ន្ធមានសិទ្ធិបង្កើតឈ្មោះអោយប្រើប្រាស់។

អ្នកប្រើអាច Log in ចូលប្រព័ន្ធដោយប្រើប្រាស់ឈ្មោះនិងលេខសំងាត់ ឬប្រើស្នាមម្រាមដៃក៏បាន។

របៀប Log in ដោយប្រើប្រាស់ឈ្មោះនិងលេខសំងាត់

- ១. ចុចលើមេនុយ "Pass/User"
- ២. ចូរបំពេញឈ្មោះប្រើប្រាស់ក្នុងប្រអប់ User name និងលេខសំងាត់ក្នុងប្រអប់ Password

|                     | e ringer mit \ |  |
|---------------------|----------------|--|
| <u>U</u> ser name : |                |  |
| Password :          |                |  |

៣. ចុចប៊្វិតុង "OK" ដើម្បីLog in ចូលប្រព័ន្ធ។

#### របៀប Login ដោយប្រើប្រាស់ស្នាមម្រាមដៃ

- ទុចលើថេប "FingerPrint"
- ២. សូមធ្វើការផ្តិតម្រាមដៃរបស់អ្នក

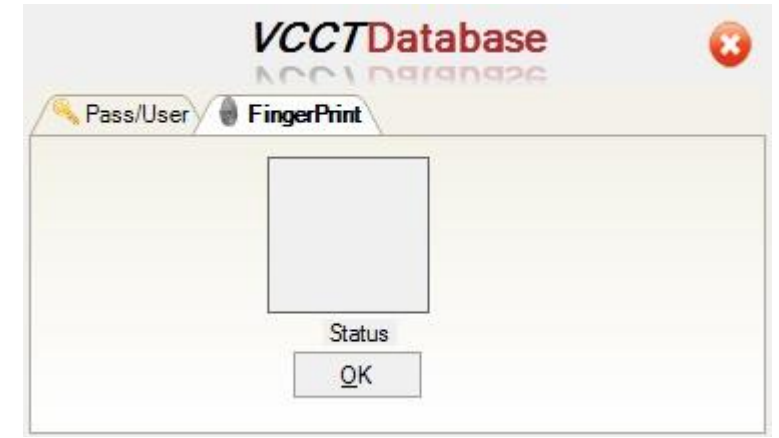

សំរាប់កុំព្យូទ័រដែលកំពុងប្រើប្រាស់កម្មវិធីគ្រប់គ្រងទិន្នន័យ VCCT បន្ទាប់ពីការ Login មក មានផ្ទាំងរូបភាព មួយ បានលេចឡើង ដែលរំលឹកដល់អ្នកប្រើប្រាស់អំពីពត៌មានរបស់ អតិថិជនដែលមិនទាន់បានបញ្ជូនទៅ ម៉ាស៊ីន មេ ។ ប្រសិនបើពត៌មានរបស់អតិថិជនបាន បញ្ជូនទៅកាន់ម៉ាស៊ីនមេអស់ហើយ ផ្ទាំងរូបភាពនេះ មិនលេចឡើង ទេ។

| นชุคาธณ์อัค                                                    |  |
|----------------------------------------------------------------|--|
| លោកអ្នកមានអ្នកជំងឺមិនទាន់បញ្ចូនទៅម៉ាស៊ីនមេចំនួន <mark>1</mark> |  |
| លោកអ្នកមានស្នាមមេដៃបណ្ដោះអាសន្នចំនួន <mark>22</mark>           |  |
| បិទ ប.ម៉ាស៊ីនមេ ប.អាសន្ន                                       |  |
|                                                                |  |

រូបភាពនេះមានន័យថាមានអ្នកជំងឺចំនូន១នាក់មិនទាន់បានបញ្ហូនទៅកាន់ម៉ាស៊ីនមេនិងមានស្នាមម្រាមដៃ បណ្តោះអាសន្នចំនូន២២ទៀតដែលមិនទាន់បានបញ្ចូនទិន្នន័យ។ របៀបនៃការបញ្ហូនពត៌មានទៅកាន់ ម៉ាស៊ីនមេនឹងបង្ហាញនៅទំព័រខាងក្រោម។

# មៀមរកស្លាមទ្រាមដែរមស់ប្រព័ន្ធ

នៅក្នុងការស្វែងរកស្នាមម្រាមដៃអតិថិជនរបស់ប្រព័ន្ធផ្ទុកទិន្នន័យ VCCT គឺមានលក្ខណ:តាមលំដាប់លំដោយ ដូចខាងក្រោម៖

- ១- ប្រព័ន្ធធ្វើការរកស្នាមម្រាមដៃមេខាងស្តាំ
- ២- ប្រព័ន្ធធ្វើការរកស្នាមម្រាមដៃមេខាងឆ្វេង
- ៣- ប្រព័ន្ធធ្វើការរកស្នាមម្រាមដៃចង្អុលខាងស្តាំ
- ៥- ប្រព័ន្ធធ្វើការរកស្នាមម្រាមដៃចង្អុលខាងឆ្វេង
- ៥- ប្រព័ន្ធធ្វើការរកស្នាមម្រាមដៃកណ្តាលខាងស្តាំ
- ៦- ប្រព័ន្ធធ្វើការរកស្នាមម្រាមដៃកណ្តាលខាងឆ្វេង
- ៧- ប្រព័ន្ធធ្វើការរកស្នាមម្រាមដៃនាងខាងស្តាំ
- ៨- ប្រព័ន្ធធ្វើការរកស្នាមម្រាមដៃនាងខាងឆ្វេង
- ៩- ប្រព័ន្ធធ្វើការរកស្នាមម្រាមដៃកូនខាងស្តាំ
- ១០- ប្រព័ន្ធធ្វើការរកស្នាមម្រាមដៃកូនខាងឆ្វេង

ក្នុងការស្វែងរកនេះ បើប្រព័ន្ធរកឃើញស្នាមម្រាមដៃណាមួយហើយនោះវានឹងឈប់ក្នុងការរកស្នាមម្រាមដៃ ផ្សេងទៀត។

# រទៀតន់ះឈើរះអង្គឲ្យឧទន្ទ័

នៅពេលដែលលោកអ្នកបានចូលទៅក្នុងប្រព័ន្ធរួចហើយ លោកអ្នកអាចធ្វើការចុះឈ្មោះអតិថិជនដែលមក ទទូលសេវានៅកន្លែងរបស់អ្នក ដោយធ្វើការអនុវត្តន៍តាមវិធីដូចខាងក្រោម៖

១- ចុចលើម៉ឺនុយ "Form"

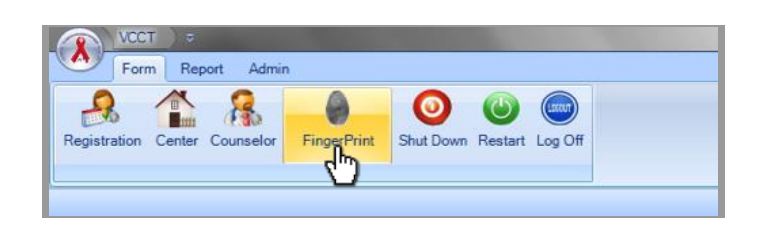

២- ចុចលើ "Finger Print″

៣-នៅពេលដែលផ្ទាំងផ្តិតស្នាមម្រាមដៃបានបង្ហាញឡើងស្ងមធ្វើការផ្តិតស្នាមម្រាមដៃអតិថិជនដោយ យកMouseចុចលើរូបម្រាមដៃណាដែលត្រូវផ្តិត ហើយត្រូវអោយអតិថិជនដាក់ម្រាមដៃនោះលើ ឧបករណ៍ផ្តិតស្នាមម្រាមដៃដើម្បីធ្វើការផ្តិតៗស្ងមធ្វើការផ្តិតស្នាមម្រាមដៃអតិថិជនយ៉ាងតិចអោយបាន ពីរនៅក្នុងការចុះឈ្មោះថ្មីនេះ។ប្រព័ន្ធនឹងមិនអនុញ្ញាតឡើយបើសិនជាស្នាមម្រាមដែលដែលផ្តិតនោះ មានតែមួយឬគុណភាពស្នាមម្រាមដៃមិនល្អ។

៤- ជ្រើសរើសភេទរបស់អតិថិជន

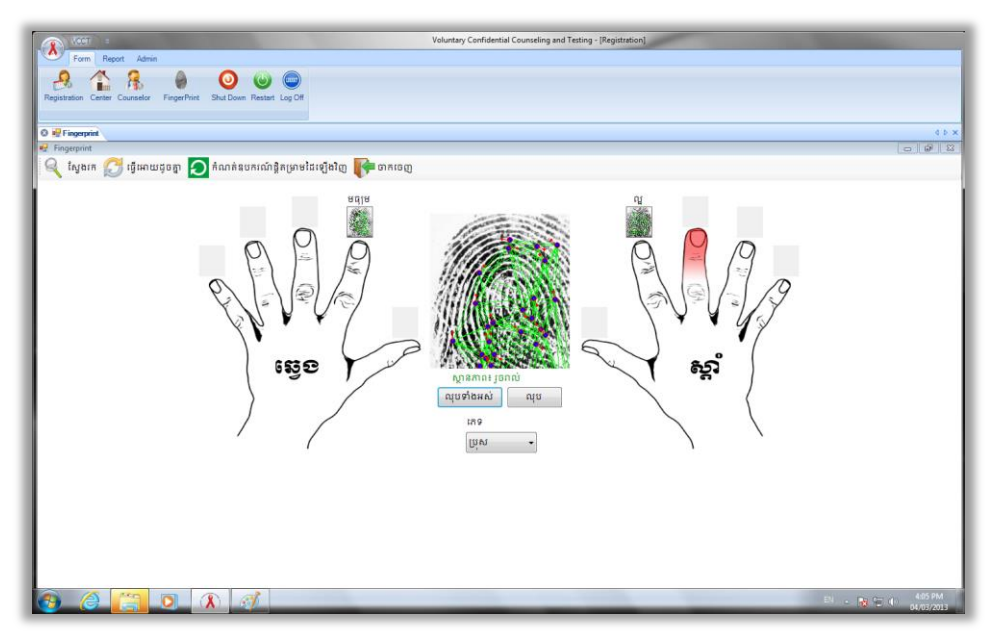

ក្នុងរូបនេះ អតិថិជនភេទប្រុសប្រើស្នាមម្រាមដៃចង្អុលនិងមេដៃខាងស្តាំក្នុងការចុះឈ្មោះ

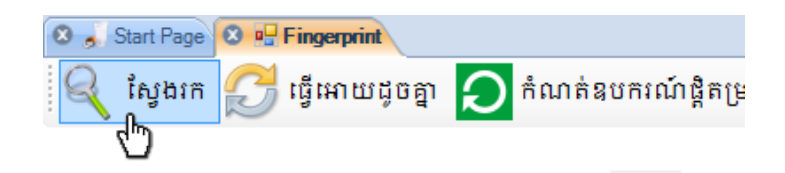

ប្រព័ន្ធនឹងធ្វើការបង្ហាញនូវតារាងអតិថិជនដែលមានស្នាមម្រាមដៃប្រហាក់ប្រហែលគ្នានិងស្នាមម្រាម ដៃដែលបានផ្តិត។លោកអ្នកអាចធ្វើការជ្រើសរើសយកអតិថិជនណាមួយដែលបង្ហាញដើម្បីធ្វើការចុះ ឈ្មោះដោយគ្រាន់តែចុចលើអតិថិជននោះ រួចចុចប៊ូតុង **"អតិថិជនថ្មី"** (ដូចក្នុងជំហានទី៩) បើនោះជា អតិថិជនតែមួយនិងអតិថិជនដែលផ្តិតម្រាមដៃនេះ។តែសូមអនុវត្តន៍តាមដំហានទី៦ខាងក្រោមបើជា អតិថិជនថ្មីសុទ្ធសាធ។

៦- ចុចលើប៊្ងតុង បង្កើតស្នាមម្រាមដៃ។

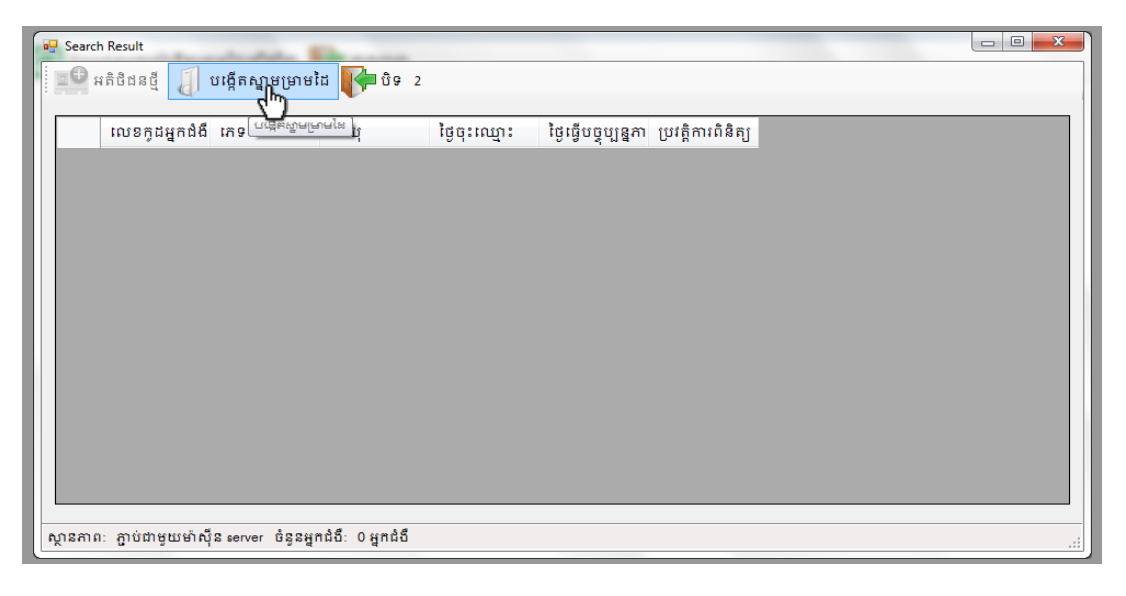

៧- ចុចប៊្វតុង "យល់ព្រម″

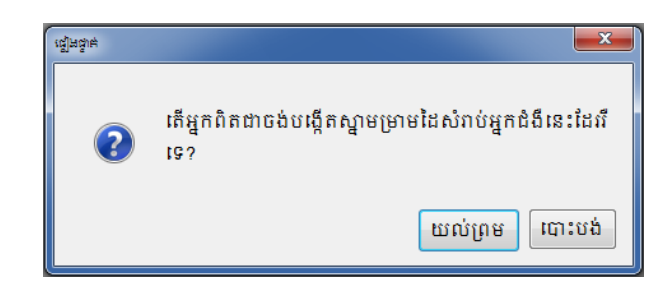

ប្រព័ន្ធនឹងបង្កើតទិន្នន័យអតិថិជនដូចដែលបានបង្ហាញដូចក្នុងរូបខាងក្រោម៖

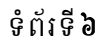

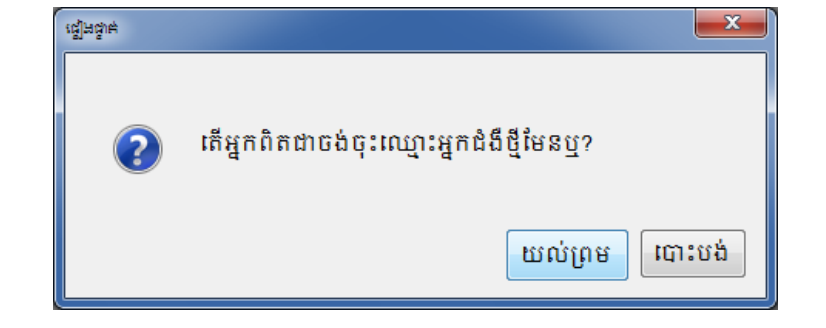

| Search Result               |               |                 |                                          |  |
|-----------------------------|---------------|-----------------|------------------------------------------|--|
| 🕒 អតិថិជនថ្មី 🧃 បង្កើតស្នាម | ម្រាមដៃ 🣭 បិទ | 2               |                                          |  |
| លេខក្ខដអ្នកជំងឺ ភេទ         | អាយុ          | ថ្ងៃចុះឈ្មោះ    | ថ្ងៃធ្វើបច្ចុប្បន្នភា ប្រវត្តិការពិនិត្យ |  |
| KH00210000022 14M           |               | 05/03/2013 02:5 | 05/03/2013 02:5 0                        |  |
|                             |               |                 |                                          |  |
|                             |               |                 |                                          |  |
|                             |               |                 |                                          |  |
|                             |               |                 |                                          |  |
|                             |               |                 |                                          |  |
|                             |               |                 |                                          |  |
|                             |               |                 |                                          |  |
|                             |               |                 |                                          |  |
|                             |               |                 |                                          |  |
|                             |               |                 |                                          |  |

៨- ចុចប៊្វតុង**"យល់ព្រម"** ៩- ចុច ប៊្វតុង "អតិថិជនថ្មី" ដើម្បីចុះឈ្មោះអតិថិជនជាមួយស្នាមម្រាមដៃដែលបានជ្រើសរើស

| 🖷 Search Result                            | ្នាមម្រាមដៃ 👔 បិទ 2                                                                                    | 23 |
|--------------------------------------------|----------------------------------------------------------------------------------------------------|----|
| លេខកូដអ្នកជំងឺ ភេទ<br>KH002100000022 ម្ភរៈ | អាយុ ថ្ងៃចុះឈ្មោះ ថ្ងៃធ្វើបច្ចុប្បន្នកា ប្រវត្តិការពិនិត្យ<br>05/03/2013 02:5 05/03/2013 02:5 <u>0</u> |    |
|                                            | កត់មាន                                                                                                 |    |
| ស្ថានភាពៈ ភ្ជាប់ជាមួយម៉ាស៊ីន server        | r ចំនួនអ្នកជំងឺ: 0 អ្នកជំងឺ                                                                            |    |

កម្មវិធីនឹងបើកទំរង់ដើម្បីបំពេញទិន្នន័យ VCCT

នៅពេលដែលលោកអ្នកបានបំពេញព័ត៌មានអតិថិជនបានរួចរាល់ហើយ បើសិនជាលោកអ្នកធ្វើការ ស្វែងរកអតិថិជននេះដដែល នោះលោកអ្នកនឹងឃើញនៅក្នុងជូរឈរ **ៈប្រវត្តិការពិនិត្យ**" នឹងលោតឡើង ១ដោយស្វ័យប្រវត្តិ។

#### ចំណាំ៖

នៅក្នុងករណីដែលកុំព្យូទ័ររបស់អ្នកមិនអាចភ្ជាប់ទៅម៉ាស៊ីន Server បាន អ្នកនៅតែអាចធ្វើការចុះ ឈ្មោះអតិថិជនបានដដែលដូចតាមជំហានដែលបានរៀបរាប់ខាងលើៗនៅពេលដែលកុំព្យូទ័ររបស់អ្នកអាចភ្ជាប់ ទៅម៉ាស៊ីន Server អ្នកអាចបញ្ចូនទិន្នន័យទាំងនេះបានដោយងាយដែលវិធីបញ្ចូនទិន្នន័យនេះនឹងរៀបរាប់នៅ ជំហានបន្ទាប់។

# មៀមទើលម្រទង្គិតាពិសិង្យមេសអងិថិខតនៅតូឲម្រព័ន្ធ

- ១- ចុចលើម៉ឺនុយ "Form"
- ២- ចុចលើ "Finger Print"

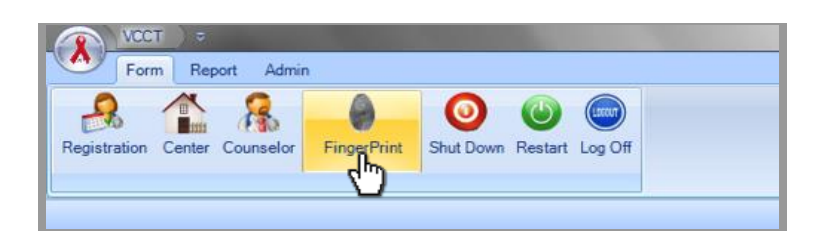

៣- នៅពេលដែលផ្ទាំងផ្តិតស្នាមម្រាមដៃបានបង្ហាញឡើងសូមធ្វើការផ្តិតស្នាមម្រាមដៃអតិថិជនដោយ យក Mouse ចុចលើរូបម្រាមដៃណា ត្រូវអោយអតិថិជនដាក់ម្រាមដៃនោះលើឧបករណ៍ផ្តិតស្នាមម្រាម ដៃដើម្បីធ្វើការផ្តិត។ប្រព័ន្ធនឹងមិនអនុញ្ញាតអោយស្វែងរកឡើយបើសិនជាស្នាមម្រាម ដែលដែលផ្តិត នោះមានគុណភាពស្នាមម្រាមដៃមិនល្អ។

៤- ជ្រើសរើសភេទរបស់អតិថិជន

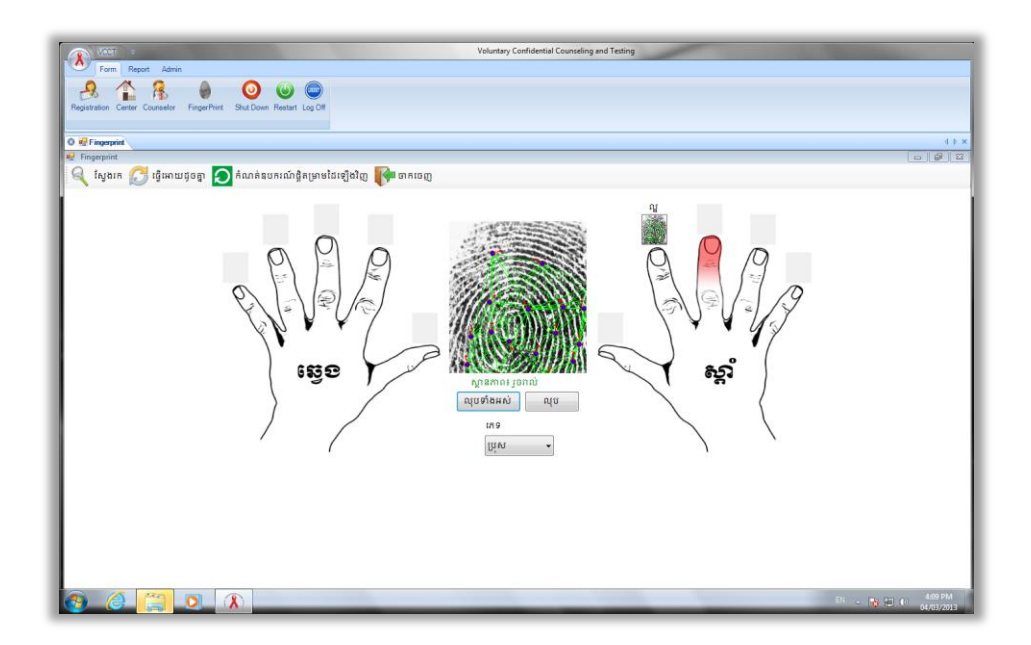

៥- ចុចលើប៊ូតុង "ស្វែងរក"

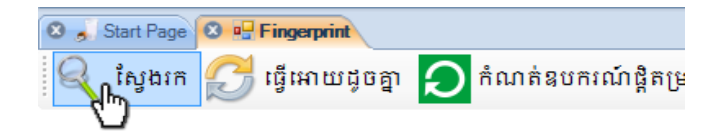

ប្រព័ន្ធនឹងធ្វើការស្វែងរកអតិថិជនទៅតាមស្នាមម្រាមដៃដែលបានផ្តិត

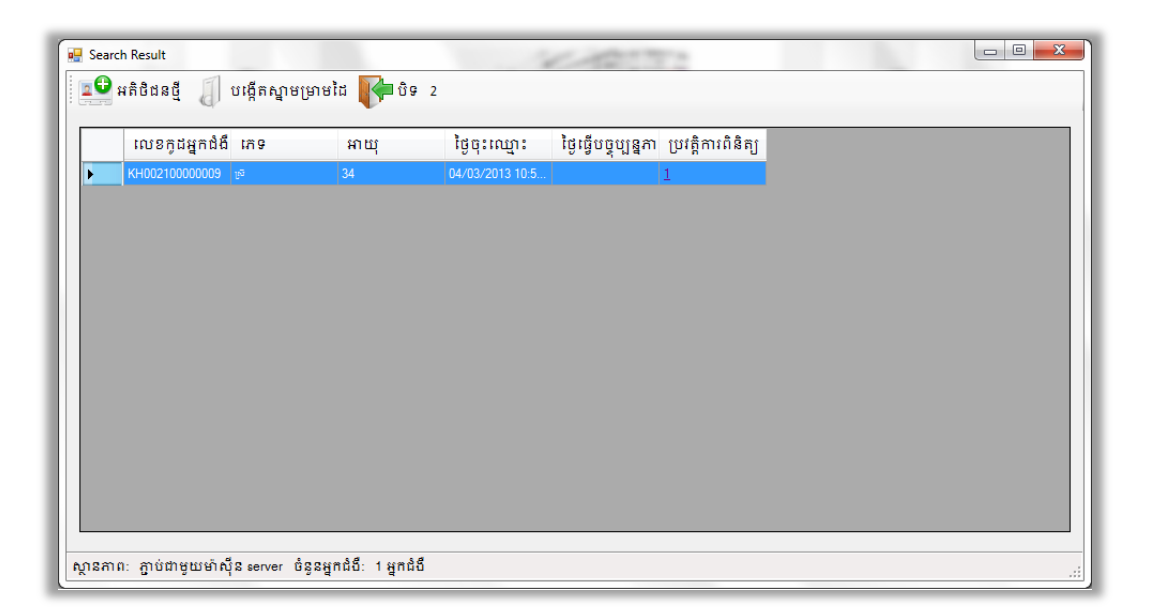

# ក្នុងរូបនេះបង្ហាញថាអតិថិជនម្នាក់នេះធ្លាប់មកពិនិត្យម្តងរួចមកហើយ

៦- ចុចលើលេខដែលបង្ហាញពីចំនូនដែលមកពិនិត្យក្នុងជូរឈរ "ប្រវត្តិការពិនិត្យ" ។ កម្មវិធីនឹងបង្ហាញ ព័ត៌មានពីការមកពិនិត្យរបស់អតិថិជនដូចក្នុងរូបខាងក្រោម៖

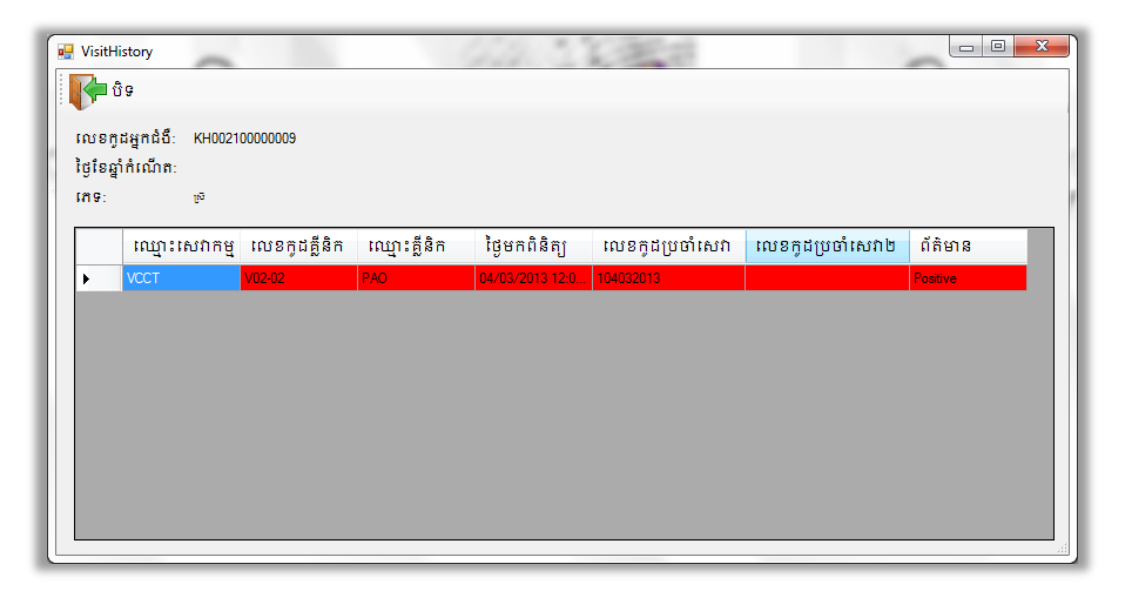

ក្នុងរូបនេះបង្ហាញថាអតិថិជនម្នាក់នេះធ្លាប់បានមកទទួលសេវា VCCT ដែលមានលេខក្ខដ V02-02 នៅថ្ងៃទី៤ ខែមិនាឆ្នាំ២០១៣ដោយមានលទ្ធផលវិជ្ជមាន

៧- ចុចប៊្វតុងបិទដើម្បីត្រលប់ទៅខាងដើមវិញ។

កម្មវិធីនឹងចាប់ផ្តើមធ្វើការបញ្ជូនទិន្នន័យទៅកាន់ម៉ាស៊ីន Server ។

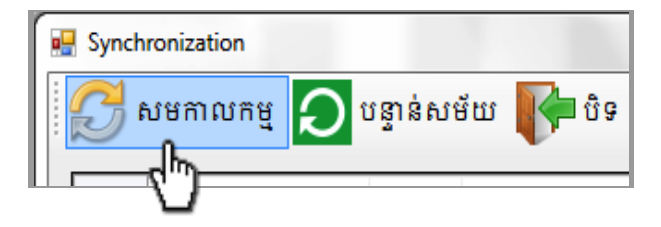

៤- ចុចលើប៊ូតុង សមកាលកម្ម។ ដើម្បីធ្វើការបញ្ហូនទិន្នន័យទៅម៉ាស៊ីន Server

| លេខកូដអ្នកជំងឺ  | វភិទ | ថ្ងៃខែកំណើត | ថ្ងៃបង្កើត          | ថ្ងៃធ្វើបច្ចុប្បន្នភាព | ស្ថានភាព | ចំនួនជោគជ័យ៖                           |
|-----------------|------|-------------|---------------------|------------------------|----------|----------------------------------------|
| KH002100000010  | ស្រី |             | 04/03/2013 11:19:17 | 04/03/2013 11:24:51    |          | <u>ចំន</u> ូនព័ត៌មានអ្នកជំងឺដែលដូចគ្នា |
| DBA8C336-89A9   | ស្រី |             | 04/03/2013 11:22:10 | 04/03/2013 11:22:10    |          | ចំនួនមានកំហុស៖                         |
| 662EBD64-A925   | ប្រស |             | 04/03/2013 11:25:38 | 04/03/2013 11:28:19    |          | ດ້ອງຄະນະເຮັດແຕ້ຄະແສງດະສຸຮ              |
| 6DBE8EC7-955F   | ប្រស |             | 04/03/2013 11:29:45 | 04/03/2013 11:30:35    |          |                                        |
| 62C2F0C5-B863   | ប្រស |             | 04/03/2013 11:35:59 | 04/03/2013 11:36:49    |          |                                        |
| 33910409-1B35-4 | ស្រី |             | 04/03/2013 11:31:52 | 04/03/2013 11:31:52    |          |                                        |
| 86DD2EDB-54E0   | ស្រី |             | 04/03/2013 11:33:22 | 04/03/2013 11:34:03    |          |                                        |

បញ្ជីទិន្នន័យដែលត្រូវបញ្ចូនទៅម៉ាស៊ីន Server នឹងបង្ហាញដូចក្នុងរូបខាងក្រោម៖

| VCCT ) =                                                            | ۷        |
|---------------------------------------------------------------------|----------|
| Form Report Admin                                                   |          |
|                                                                     |          |
| Registration Center Counselor FingerPrint Shut Down Restart Log Off |          |
|                                                                     |          |
| 🛛 💀 Fingerprint                                                     |          |
| 🔍 ស្វែងរក 🧭 ធ្វើអោយដូចគ្នា 🔵 កំណត់ឧបករណ៍ផ្តិតម្រាមដៃឡើងវិញ          | 🍞 ចាកចេញ |
|                                                                     |          |

៣- ចុចលើប្ចិតុង "ធ្វើអោយដូចគ្នា"

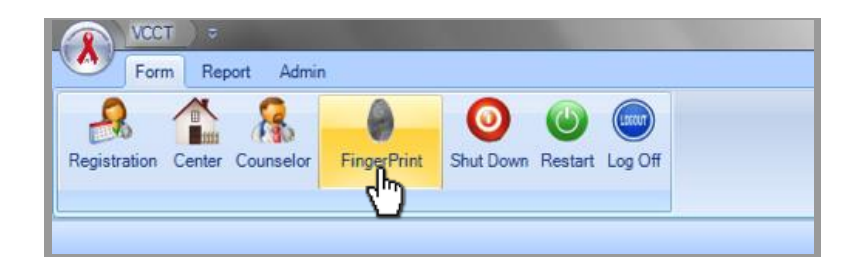

មៀមមញ្ចូននិត្តន័យនៅម៉ាស៊ីន Server

- ១- ចុចលើម៉ឺនុយ "Form"
- ២- ចុចលើ "Finger Print"

- វិធីប្រើប្រាស់ប្រព័ន្ធគ្រប់គ្រងទិន្នន័យ VCCT

នៅពេលដែលលោកអ្នកធ្វើការបញ្លូនទិន្នន័យចប់នោះលោកអ្នកនឹងទទួលបានលទ្ធផលដូចបង្ហាញក្នុង រូបខាងក្រោម៖

| លេខក្ខដអ្នកជំងឺ | ភេទ   | ថ្ងៃខែកំណើត | ថ្ងៃបង្កើត          | ថ្ងៃធ្វើបច្ចុប្បន្នភាព | ស្ថានភាព | ចំនួនជោគជ័យ៖                    |
|-----------------|-------|-------------|---------------------|------------------------|----------|---------------------------------|
| KH002100000010  | ស្រី  |             | 04/03/2013 11:19:17 | 04/03/2013 11:24:51    | ជោគជ័យ   | ចំនួនព័ត៌មានអ្នកជំងឺដែលដូចគ្នា៖ |
| KH002100000010  | ស្រី  |             | 04/03/2013 11:22:10 | 04/03/2013 11:22:10    | ជោគជ័យ   | ចំនួនមានកំហុស៖                  |
| KH00210000008   | ប្រុស |             | 04/03/2013 11:25:38 | 04/03/2013 11:28:19    | ជោគជ័យ   | ធំនួនសម្លាដែលកើសអគ្គាល់ក្រុម    |
| KH002100000011  | ប្រស  |             | 04/03/2013 11:29:45 | 04/03/2013 11:30:35    | ជោគជ័យ   | a gano lotato i gio antiong     |
| KH00210000012   | ប្រុស |             | 04/03/2013 11:35:59 | 04/03/2013 11:36:49    | ជោគជ័យ   |                                 |
| KH002100000013  | ស្រី  |             | 04/03/2013 11:31:52 | 04/03/2013 11:31:52    | ជោគជ័យ   |                                 |
| KH00210000014   | ស្រី  |             | 04/03/2013 11:33:22 | 04/03/2013 11:34:03    | ជោគជ័យ   |                                 |

តែក្នុងករណីដែលលោកអ្នកមិនអាចបញ្ចូនទិន្នន័យនេះទៅម៉ាស៊ីន Server បាននោះកម្មវិធីនឹងបង្ហាញ ដូចក្នុងរូបខាងក្រោម៖

|   | លេខកូដអ្នកជំងឺ  | ភេទ  | ថ្ងៃខែកំណើត | ថ្ងៃបង្កើត          | ថ្ងៃធ្វើបច្ចុប្បន្នភាព | ស្ថានភាព        | - | ចំនួនជោគជ័យ៖                   |
|---|-----------------|------|-------------|---------------------|------------------------|-----------------|---|--------------------------------|
| K | KH002100000010  | ស្រី | -           | 04/03/2013 11:19:17 | 04/03/2013 11:24:51    | <u>មានបញ្ញា</u> | θ | ចំនួនព័ត៌មានអ្នកជំងឺដែលដូចគ្នា |
| D | DBA8C336-89A9   | ស្រី |             | 04/03/2013 11:22:10 | 04/03/2013 11:22:10    | <u>មានបញ្ហា</u> | 0 | ចំនួនមានកំហុស៖                 |
| 6 | 662EBD64-A925   | ប្រស |             | 04/03/2013 11:25:38 | 04/03/2013 11:28:19    | <u>មានបញ្ញា</u> | 0 | ຕໍ່ອອດແໜ່ວິດແຕ່ລະແລະຄະ         |
| 6 | 6DBE8EC7-955F   | ប្រស |             | 04/03/2013 11:29:45 | 04/03/2013 11:30:35    | មានបញ្ហា        | 0 | ចនួនលេរុបដែលធ្វេលចកលោច         |
| 6 | 62C2F0C5-B863   | ប្រស |             | 04/03/2013 11:35:59 | 04/03/2013 11:36:49    | <u>មានបញ្ញា</u> | θ |                                |
| 3 | 33910409-1B35-4 | ស្រី |             | 04/03/2013 11:31:52 | 04/03/2013 11:31:52    | <u>មានបញ្ហា</u> | θ |                                |
| 8 | B6DD2EDB-54E0   | ស្រី |             | 04/03/2013 11:33:22 | 04/03/2013 11:34:03    | <u>មានបញ្ញា</u> | 0 |                                |
|   |                 |      |             |                     |                        |                 |   |                                |

ក្នុងរូបនេះបង្ហាញថាការបញ្ចូនទិន្នន័យទៅម៉ាស៊ីន Server មានបញ្ហា។ យក Mouse ចុចលើ "មាន បញ្ហា" ដើម្បីបង្ហាញមូលហេតុដែលធ្វើអោយមានបញ្ហា។

| ថ្ងៃធ្វើបច្ចុប្បន្នភាព | ស្ថានភាព                       |   |
|------------------------|--------------------------------|---|
| 04/03/2013 11:24:51    | <u>មានបញ្ហា</u>                | θ |
| 04/03/2013 11:22:10    | <u>មានបញ្ហា</u>                | θ |
| 04/03/2013 11:28:19    | <mark>មានបញ្</mark> ហាមានបញ្ហា | 0 |
| 04/03/2013 11:30:35    | <u>ք</u> վայ <del>ա</del>      | θ |
| 04/03/2013 11:36:49    | មានបញ្ហា                       | 0 |

| លេខកូដអ្នកជំងឺ   | វភា ទ  | ថ្ងៃខែកំ( <sub>បត្តា</sub> |            | toda bergena                        | ×        | 1 | ចំនួនជោគជ័យ៖                                |
|------------------|--------|----------------------------|------------|-------------------------------------|----------|---|---------------------------------------------|
| KH002100000010   | ស្រី   |                            |            |                                     |          | 0 | ចំនួនព័ត៌មានអ្នកជំងឺដែលដូចគ្ន               |
| DBA8C336-89A9    | . ស្រី |                            |            |                                     |          | • | ចំនួនមានកំហុស៖                              |
| 662EBD64-A925    | ប្រស   |                            |            | មិនអាចភ្ជាប់ទៅម៉ាស៊ីន Server បានទេ។ |          | 0 | ຕໍ່ອອດແໜ່ສິດແລ້ວເສລາດເສ                     |
| 6DBE8EC7-955F    | ប្រុស  |                            | $\bigcirc$ | អ្នកមិនភ្ជាប់ជាមួយម៉ាស៊ីន server    |          | • | 0.5210(01010)000000000000000000000000000000 |
| 62C2F0C5-B863    | ប្រុស  |                            |            |                                     |          | • |                                             |
| 33910409-1B35-4. | . ស្រី |                            |            |                                     | -        | • |                                             |
| 86DD2EDB-54E0    | ស្រី   |                            |            |                                     | ចាប់ព្រៃ | 0 |                                             |

ក្នុងរូបនេះបង្ហាញថាបញ្ហាដែលធ្វើអោយអ្នកមិនអាចបញ្ចូនទិន្នន័យទៅកាន់ម៉ាស៊ីន Server បានគឺ ដោយសារតែម៉ាស៊ីនកុំព្យូទ័ររបស់អ្នកមិនអាចភ្ជាប់ជាមួយម៉ាស៊ីន Server

# **មេរៀម**ទញ្ចូលព<del>ន</del>៌នានមេសអតិថិខន VCCT

១- ចុចលើប៊ូតុង Registration

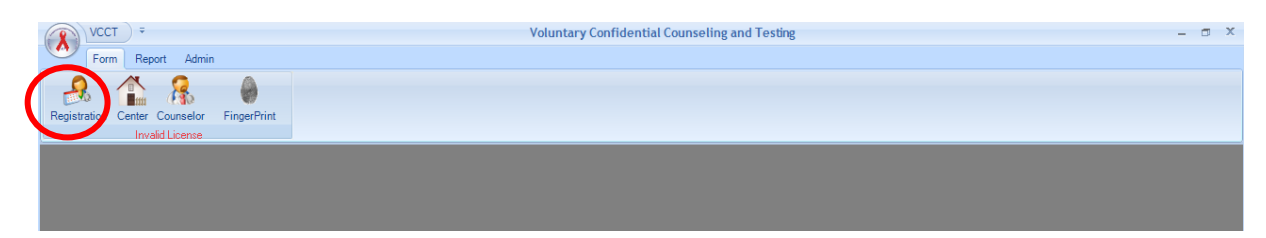

# ២- មានទំរង់ពីវគឺDetail និង Registration

| VCCT =                                    | Voluntary Confidential Counseling and Testing - [Registration] | - @ X |
|-------------------------------------------|----------------------------------------------------------------|-------|
| Form Report Admin                         |                                                                |       |
| A 🔒 🔒 🌒                                   |                                                                |       |
| Registration Center Counselor FingerPrint |                                                                |       |
| Invalid License                           |                                                                |       |
| S 🕺 Registration                          |                                                                | 4 Þ 🗙 |
| Detai Registration                        |                                                                |       |
| Clinic n                                  | - 🔁                                                            |       |
|                                           |                                                                |       |
|                                           |                                                                |       |
|                                           |                                                                |       |
|                                           |                                                                |       |
|                                           |                                                                |       |
|                                           |                                                                |       |

# ៣- ចុចលើ Registration បន្ទាប់មកវានិងបង្ហាញទម្រង់ពត៌មានដូចរូបខាងក្រោម:

| VCCT =                                                       | Voluntary Confidential Counseling and Testing - [Registration] – 🖉 🛪 |
|--------------------------------------------------------------|----------------------------------------------------------------------|
| Registration Center Courselor FingerPrint<br>Invalid License |                                                                      |
| 🛿 🐣 Registration                                             | 4 Þ ×                                                                |
| Detail Registration                                          |                                                                      |
|                                                              |                                                                      |
| <b>ဗို</b> ည်ရှိနှင့်                                        | ณฐาะหลือิชิลอสลลูณเพชาสูญ่ซีสุง                                      |
| ១.កាលបរិច្ឆេទ :                                              | 02/07/2013                                                           |
| ២. ឈ្មោះមណ្ឌលជ្គល់ប្រឹក្សា និងធ្វើតេស្ត :                    | V1206                                                                |
| ៣.លេខក្នុដអតិថិជំន : VCCT                                    |                                                                      |
| 6. เกร:                                                      | ப்பி O ில் பி                                                        |
| ៥. អាយុ:                                                     |                                                                      |
| ៦. ស្ថានភាពអាពាហ៍ពិពាហ៍ :                                    | O នៅលីវ O រៀបការហើយ O ពោះ-មេម៉ាយ                                     |
| ៧. មុខរបរ :                                                  | ~                                                                    |
| ៨. ករិរិតសិក្សា :                                            | ×                                                                    |
| ៩៍. លេខក្វដខេត្ត ក្រុង :                                     | <u> </u>                                                             |
| ១០. ប្រទេសកំណើត:                                             | O កម្ពុជា O វៀតណាម O ថៃ O ប្រទេសផៀង១                                 |

# វិធីរប្រើប្រាស់ប្រព័ន្ធគ្រប់គ្រងទិន្នន័យ VCCT

| ១១. មូលហេពុរកសេវ៉ា:                                  | ~                                                                                                |
|------------------------------------------------------|--------------------------------------------------------------------------------------------------|
| ១២. បញ្ចូនមកពី:                                      | ~                                                                                                |
| ດຫຼຸສາງປາຍທີ່ໂດງສາງພາກສະຫຼາ                          | រឈ្មាះ HC/RH                                                                                     |
| ອທ. ການາເບດເທກາງເງເພຍຍຸຍະ                            | เบ็พลไปไลหลับกาย กวยเวอกร                                                                        |
| ប្រវត្តិសម្ភព<br>PMTCT                               |                                                                                                  |
| ចំនួនក្នុនកើតត្រប់ខែ 🥢 ចំនួន                         | ក្នុនកើតមិនត្រប់ នៃនក្នុនរលូពរីរិល្ងត                                                            |
| ចំនួនក្នុននៅរស់សព្វថ្ងៃ 📃 🥻                          | រដ្ឋវិចុងក្រោះទី Gestation រដ្ឋវិចុងក្រោយ Last Menstrual Period 02/07/2013 ។<br>(# of pregnancy) |
| ថ្ងៃខែសំរាល E.D.D 02/07/2013                         | ចំនួនក្នុនស្លាប់ # of children died                                                              |
| ១៤: ប្រវត្តិធ្វើពេស្ត :                              |                                                                                                  |
| ្ ច្បាប់ធ្វើតេស្ត                                    | វិជ្ជំមាន អវិជ្ជមាន មិនអាចកំណត់បាន                                                               |
| <ul> <li>ធ្លាប់ធ្វើតេស្តតែមិនយកលទ្ធដល</li> </ul>     |                                                                                                  |
| ១៥: កាច្នើពេស្ត :                                    |                                                                                                  |
| 🔿 មិនយល់ព្រមធ្វើពេស្ត                                | ់ យល់ព្រមធ្វើតេស្ត                                                                               |
|                                                      | វិជ្ជមាន អវិជ្ជមាន មិនអាចកំណត់បាន                                                                |
| ១៦: ការផ្តល់ប្រឹក្សាក្រោយពេលធ្វើពេស្ត :              |                                                                                                  |
| <ul> <li>មិនបានផ្ដល់ប្រឹក្សា</li> </ul>              |                                                                                                  |
| <ul> <li>ជានផ្តលប្រក្សា <u>02/07/2013</u></li> </ul> | <u>×</u>                                                                                         |
| ១៧: បញ្ចូនទៅកាន់ :                                   | ~                                                                                                |
| ณบาะมกผิญ่าบิกมา:                                    |                                                                                                  |
|                                                      |                                                                                                  |

៤- បញ្ចូលពត៌មានរបស់អតិថិជន VCCT ដែលបានកត់ត្រាក្នុងសៀវចុះឈ្មោះអតិថិជនមកទទួល សេវា ផ្តល់ប្រឹក្សាធ្វើតេស្តឈាមរកមេរោគអេដស៍ចាប់ពីលេខ១ដល់១៧ដូចខាងក្រោម៖

១-កាលបរិច្ឆេទ: បញ្ចូលថ្ងៃ-ខែ-ឆ្នាំដែលអតិជនបានចូលមកទទួលសេវាការផ្តល់ប្រឹក្សានៅមណ្ឌល VCCT

- ២- ឈ្មោះមណ្ឌលផ្តល់ប្រឹក្សា: បញ្ចូលឈ្មោះឬលេខក្ខដមណ្ឌលផ្តល់ប្រឹក្សារបស់ខ្លួន (ឧ. V12-01)
- ៣- លេខរៀងពេលផ្តល់ប្រឹក្សា: ប័ញ្ចូលលេខក្ខដរបស់អតិថិជន (ឧ. ០០០០១, ០០០០២,...,៩៩៩៩៩) ជាលេខរៀងតគ្នា
- ៤- ភេទ: ជ្រើសរើសភេទរបស់អតិថិជន ១.ប្រុសឬ ២.ស្រី
- ៥- អាយុ: បញ្ចូលអាយុរបស់អតិថិជន (ឧ.១.២.៣.....)
- ៦- ស្ថានភាពអាពាហ៍ពិពាហ៍: ជ្រើសរើសប្រអប់ណាមួយដែលអតិថិជនបានប្រាប់ ១.នៅលីវ ២. រៀបការហើយ ឬ ៣. ពោះម៉ាយ/មេម៉ាយ (ឧ.២-រៀបការហើយ)
- ៧- មុខរបរៈ ជ្រើសរើសមុខរបររបស់អតិថិជនដែលកំពុងធ្វើរាល់ថ្ងៃ (ឧ.៩-ស្ត្រីមេផ្ទះ)
- ៨- កំរិតសិក្សា: ជ្រើសរើសប្រអប់ណាមួយដែលអតិថិជនបានប្រាប់ ១-មិនដែលរៀន ២-បឋមសិក្សា ៣-អនុវិទ្យាល័យ ៤-ក្រោយវិទ្យាល័យ (ឧ.២-បឋមសិក្សា)

៩- អាស័យដ្ឋាន: ជ្រើសរើសខេត្ត/ក្រង

```
១០- ប្រទេសកំណើត: ជ្រើសរើសប្រអប់
                                            ២-វៀតណាម ៣-ថៃឬ ៤- ទេសផ្សេងទៀត
                                  ១-កម្ពុជា
(ឧ.១-កម្ពុជា)
```

១១- មូលហេតុរកសេវា: ជ្រើសរើសប្រអប់ណាមួយដែលអតិថិជនបានប្រាប់

១.ស្ម័គ្រចិត្តដោយមានរោគសញ្ញា ២.ស្ម័គ្រចិត្តដោយគិតថាមានការប្រឈមមុខ ៣.គោលបំណងរៀបការ ៤.ស្ត្រីមកពិនិត្យផ្ទៃពោះ/មានគភ៌ ៥.ដៃគូផ្ទុកមេរោគអេដស ៦.ឪពុកម្តាយផ្ទុកមេរោគអេដស៍ ៧.មក ទទួលការផ្តល់ប្រឹក្សាបន្ត ៨.បារម្ភពីជំងឺអេដស៍ ៩.ដៃគូមានផ្ទៃពោះ

(ឧ. ៣-គោលបំណងរៀបការ 🗹)

```
១២- បញ្ហូនមកពី: ជ្រើសរើសលើប្រអប់ណាមួយដែលអតិថិជនបានប្រាប់
```

ក: ១-មកដោយខ្លួនឯង ២-ក្រុមថែទាំតាមផ្ទះនិង NGO ៣-គ្លីនិកកាមរោគ ៤-កម្មវិធីរបេង

```
៥-មណ្ឌលសុខភាព
```

ខ:មន្ទីរពេទ្យ: ១-ផ្នែកព្យាបាលជំងឺទូទៅ ២-ផ្នែកព្យាបាលជំងឺកុមារ ៣-ផ្នែកសម្ភព ៤-សេវាពន្យាកំណើត ៥-ផ្នែកជំងឺឆ្លង ៦-ផ្នែកព្យាបាលជំងឺស្បែក ៧-ផ្នែកវះកាត់ ៨-ផ្នែកព្យាបាលមាត់ធ្មេញ ៩-សេ

```
វាពិនិត្យផ្ទៃពោះ (ឧ. ១-មកដោយខ្លួនឯង)
```

គ: ក្រុមការងារCoPCTសំរាប់ក្រុមប្រឈមមុខខ្ពស់ (CoPCT-for-MARP) :

១-ស្ត្រីធ្វើការនៅសេវាកំសាន្ត ២-បុរសស្រឡាញ់បុរស ៣-ប្រើប្រាស់គ្រឿងញៀន៖អ្នកប្រើថ្នាំញៀន អ្នកចាក់

ថ្នាំញៀន (ឧ. ១-ស្ត្រីធ្វើការនៅសេវាកំសាន្ត)

៣- ដៃគូមានដៃគូរូមភេទច្រើន ៤-ដៃគូធ្វើការឆ្ងាយពីផ្ទះ

១០-ធ្លាប់ប្រើម្ជលរូមគ្នា៦ខែកន្លងទៅ ១១-ចាក់ថ្នាំញៀន ១២- បុរសស្រលាញ់បុរស ១៣-មិនមានការប្រឈមមុខ

៨- ធ្លាប់មានកាមរោគ ៩- ក្រោយរំលោភផ្លូវភេទ

១៤- ឪពុកម្តាយផ្ទុកមេរោគអេដស៍ ១៥-ស្ត្រីធ្វើការនៅសេវាកំសាន្ត (EW) (ឧ. ១៥-ស្ត្រីធ្វើការនៅសេវាកំសាន្ត(EW))

៥-ដៃគូមានផ្ទុកមេរោគអេដស៍ ៦-ដៃគូមុនស្លាប់ដោយជំងឺអេដស៍

៧-ធ្លាប់បញ្ចល់ឈាមបើមានបញ្ចូលកាលបរិច្ឆេទ......,/....../.....

១៣- ការវាយតំលៃការប្រឈមមុខ: ជ្រើសរើសលើប្រអប់ណាមួយនៃការវាយតំលៃការប្រឈមមុខ:

២-រួមភេទជាមួយស្ត្រីរកស៊ីផ្លូវភេទ ដោយមិនប្រើប្រាស់ស្រោមអនាម័យ បើមានបញ្ចូល កាលបរិច្ឆេទ .....,/....../......

.....,/...../....../

១-រួមភេទជាមួយដៃគូច្រើន មិនប្រើស្រោមអនាម័យ ក្នុងកំឡុង៣ខែកន្លងទៅ បើមានបញ្ចូលកាល បរិច្ឆេទ

១៤- ប្រវត្តិធ្វើតេស្ត: ជ្រើសរើសលើប្រអប់ណាមួយដែលអតិថិជនបានប្រាប់មិនធ្លាប់ធ្វើតេស្ត រឺធ្លាប់ធ្វើ តេស្ត (ឧ. ធ្លាប់ធ្វើតេស្ត) រួចជ្រើសរើស

១-វិជ្ជមាន ២-អវិជ្ជមាន ៣-មិនអាចកំណត់បាន ៤-ធ្លាប់ធ្វើតេស្តតែមិនបានមកទទួលលទ្ធផល (ឧ. អវិជ្ជមាន)

- ១៥- ផ្តល់ការធ្វើតេស្តៈ ជ្រើសរើសលើប្រអប់មិនយល់ព្រមធ្វើតេស្ត យល់ព្រមធ្វើតេស្ត
- (ឧ. យល់ព្រមធ្វើតេស្ត) រួចជ្រើសរើសយក
  - ១- វិជ្ជមាន ២-អវិជ្ជមាន ៣-មិនអាចកំណត់បាន (ឧ. អវិជ្ជមាន)

១៦-ការផ្តល់ប្រឹក្សាក្រោយពេលធ្វើតេស្ត: នៅមុនពេលផ្តល់លទ្ធផលតេស្តអោយអតិថិជន អ្នកផ្តល់ ប្រឹក្សា ត្រូវផ្តល់ប្រឹក្សាដល់អតិថិជន រួចស្ងមគ្លសលើប្រអប់មិនបានផ្តល់ប្រឹក្សា បានផ្តល់ប្រឹក្សា (សរសេរថ្ងៃខែឆ្នាំ) (ឧ. បានផ្តល់ប្រឹក្សា 9, ថ្ងៃ៣០ខែមករាឆ្នាំ២០១២)

១៧- បញ្ចូនទៅកាន់: ជ្រើសរើសលើប្រអប់

១- សេវា Ol/ART ២-គ្លីនិកកាមរោគ ៣-ក្រុមថែទាំតាមផ្ទះ ៤-កម្មវិធីរបេង ៥-ផ្នែកជំងឺឆ្លង ៦-មណ្ឌលសុខភាព/មន្ទីរពេទ្យ ៧-សេវាពិនិត្យផ្ទៃពោះមុនពេលសំរាល (ឧ. ១-សេវា Ol/ART)

ឈ្មោះអ្នកផ្តល់ប្រឹក្សា: ជ្រើសរើសឈ្មោះគ្រូពេទ្យដែលបានផ្តល់ប្រឹក្សាដល់អតិថិជន ៥-បន្ទាប់ពីបាន បញ្ចូលពត៌មានរបស់អតិថិជនគ្រប់ជ្រុងជ្រោយហើយ ចុចលើប៊្វតុង Save ដើម្បីរក្សាពត៌មានរបស់ អតិថិជ ន។

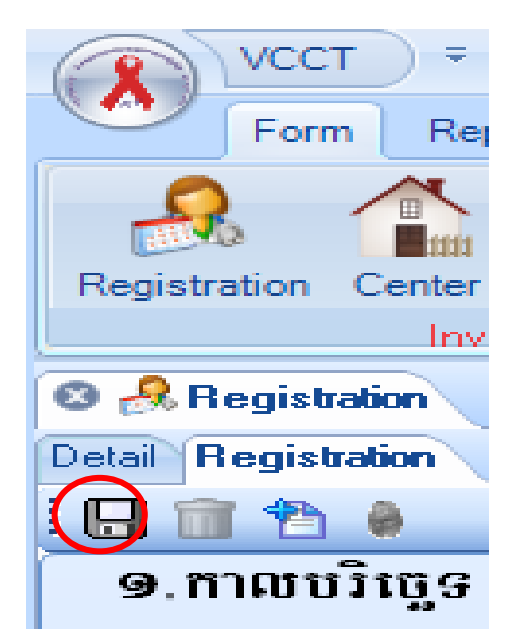

# 

- ១- មើលពត៌មានដែលបានបញ្ចូលទាំងអស់
  - ក- ចុចលើប៊ូតុង Registration
  - ខ- ចុចលើ Detail រួចជ្រើសរើសយក All ដើម្បីបង្ហាញទិន្នន័យទាំងអស់

|         | VCCT =                                 |                         |      |       | Voluntary    | Confidential Counsel | ing and Testing - [ | Registration] | - 0 X |
|---------|----------------------------------------|-------------------------|------|-------|--------------|----------------------|---------------------|---------------|-------|
|         | Form Report A                          | dmin                    |      |       |              |                      |                     |               |       |
| Regis   | tration Center Counse<br>Invalid Licer | elor FingerPrint        |      |       |              |                      |                     |               |       |
| 0 🔒     | Registration                           |                         |      |       |              |                      |                     |               | 4 0 0 |
| Detail  | Registration                           |                         |      |       |              |                      |                     |               |       |
| Clinic  | ID :                                   |                         |      |       |              |                      |                     |               | <br>  |
| [Search | Result]: There are 2376                | Clients in the database |      |       |              |                      |                     |               | <br>  |
|         | លេខកុដអតិថិជន                          | កាលបរិច្ឆេទ             | អាយុ | រោទ   | បញ្ចូនមក     | លទ្ធផលពេស្ត          | ការផ្តល់ប្រឹក្សា    | បញ្ចូនទៅកាន់  |       |
| •       | 90909                                  | 09.09.10099             | ດາອ  | ស្រី  | មកដោយខ្លួនឯង | អវិជ្ញមាន            | បានផ្តល់ប្រឹក្សា    |               |       |
|         | 90809                                  | ര ഉ.രലി.ലാ ഉറ           | ພດ   | ប្រុស | មកដោយខ្លួនឯង | អវិជ្ញមាន            | បានផ្តល់ប្រឹក្សា    |               |       |
|         | 90lio 9                                | 09.00.0099              | මස්  | ប្រុស | មកដោយខ្លួនឯង | អវិជ្ញមាន            | បានផ្តល់ប្រឹក្សា    |               |       |
|         | ooluolu                                | ര ഉ. വി. ലാ ഉറ          | ៤ពា  | ប្រុស | មកដោយខ្លួនឯង | អវិជ្ញមាន            | បានផ្តល់ប្រឹក្សា    |               |       |
|         | ୭୦୪୦୪                                  | 09.00.0099              | be   | ប្រុស | មកដោយខ្លួនឯង | អវិជ្ញមាន            | បានផ្តល់ប្រឹក្សា    |               |       |
|         | ໑໐ຓ໐໑                                  | ດອ.ດຕາ.ໂມດອດ            | 60   | ប្រុស | មកដោយខ្លួនឯង | អវិជ្ញមាន            | បានផ្តល់ប្រឹក្សា    |               |       |
|         | ໑໐ຓ໐໑                                  | ດອ.ດຕາ.ພິດອຟ            | ່ມຮ່ | ប្រុស | មកដោយខ្លួនឯង | អវិជ្ជមាន            | បានផ្តល់ប្រឹក្សា    |               |       |

២- ស្វែងរកទិន្នន័យរបស់អតិថិជន (Search Record)

ដើម្បីស្វែងរកន្នន័យអតិថិជនណាម្នាក់យើងត្រវបញ្ចូលលេខសំគាល់អតិថិជន (ឧ. 10303) រួច ចុច Enter នោះវានិងបង្ហាញពត៌មានរបស់អតិថិជនដូចរូបខាងក្រោម។

| VCCT =                                                  | Voluntary Confidential Counseling and Testing - [Registration] | - 0 | x     |    |
|---------------------------------------------------------|----------------------------------------------------------------|-----|-------|----|
| Form Report Admin                                       |                                                                |     |       |    |
| 🔒 🏦 🤱 🕘                                                 |                                                                |     |       |    |
| Registration Center Counselor FingerPrint               |                                                                |     |       | 1  |
| Invalid License                                         |                                                                | _   |       | -  |
| 🛛 🦂 Registration                                        |                                                                |     | d b × | ł. |
| Detail Registration                                     |                                                                |     |       |    |
| - anic ID : 10303 🔍 💽 ne 💽 🎦                            |                                                                |     |       |    |
| [Search Result]: There are 2376 Clicks in the database. |                                                                |     |       |    |

|          | VCCT =                                   |                     |      |       | Volu         | ntary Confidentia | al Counseling and | Testing - [Registra | tion] | - 0 | s x   |
|----------|------------------------------------------|---------------------|------|-------|--------------|-------------------|-------------------|---------------------|-------|-----|-------|
|          | Form Report Ad                           | min                 |      |       |              |                   |                   |                     |       |     |       |
| -        | 🔒 🏦 🤱                                    | 0                   |      |       |              |                   |                   |                     |       |     |       |
| Regist   | tration Center Counsel<br>Invalid Licens | or FingerPrint<br>e |      |       |              |                   |                   |                     |       |     |       |
| 0 👧      | Registration                             |                     |      |       |              |                   |                   |                     |       |     | 4 Þ 🗙 |
| Detail   | Registration                             |                     |      |       |              |                   |                   |                     |       |     |       |
| Clinic I | ID: 10303                                | 🔍 None              | - 🎦  |       |              |                   |                   |                     |       |     |       |
| [Search  | Result]: There are 2 Clien               | t in the database.  |      |       |              |                   |                   |                     |       |     |       |
|          | លេខកូដអតិថិជន                            | កាលបរិច្នេទ         | អាយុ | រោទ   | បញ្ចូនមក     | លទូផលតេស្ត        | ការផ្តល់ប្រឹក្សា  | បញ្ចូនទៅកាន់        |       |     |       |
| •        | ໑໐ຓ໐ຓ                                    | ດອ.ດຄາ.ພິດອດ        | 6    | ប្រុស | មកដោយខ្លួនឯង | អវិជ្ញមាន         | បានផ្តល់ប្រឹក្សា  |                     |       |     |       |

៣- កែប្រែទិន្នន័យអតិថិជន (Edit Record)

ដើម្បីកែទិន្នន័យអតិថិជនជាដំបូងយើងត្រូវស្វែងរកទិន្នន័យរបស់អតិថិជន (Search Record) ជា មុនសិន បន្ទាប់មកចុចលើលេខក្ខដរបស់អតិថិជនពីរដង នោះពត៌មាននិងត្រូវបានបង្ហាញ នៅលើ ទម្រង់សំរាប់បញ្ចូលពត៌មានអតិថិជន។ លោកអាចធ្វើការកែតម្រូវទិន្នន័យ ដែលលោក អ្នកបញ្ចូល ពុំបានត្រឹមត្រូវកន្លងមក។

| VCCT =                                                                |                      | Volu         | ntary Confidentia | al Counseling and              | Testing - [Registrat | tion] | - = × |
|-----------------------------------------------------------------------|----------------------|--------------|-------------------|--------------------------------|----------------------|-------|-------|
|                                                                       |                      |              |                   |                                |                      |       |       |
| Registration Center Counselor FingerPrint<br>Invalid License          |                      |              |                   |                                |                      |       |       |
| 🛽 🦂 Registration                                                      |                      |              |                   |                                |                      |       | 4 Þ 🗙 |
| Detail Registration                                                   |                      |              |                   |                                |                      |       |       |
| Clinic ID : 10303                                                     | - 🛍                  |              |                   |                                |                      |       |       |
| [Search Result]: There are 2 Client in the database.                  |                      |              |                   |                                |                      |       | <br>  |
| លេខកុដអតិថិជន កាលបរិច្ឆេទ                                             | អាយុ ភេទ             | បញ្ចូនមក     | លទ្ធជំលំពេស្ត     | ការផ្តល់ប្រឹក្សា               | បញ្ចូនទៅកាន់         |       |       |
| 0 90 00 m 0 90 00 m 0 90 00 m 0 90 00 00 00 00 00 00 00 00 00 00 00 0 | ២៤ ប្រុស             | មកដោយខ្លួនឯង | អវិជ្ញមាន         | បានផ្តល់ប្រឹក្សា               |                      |       |       |
| VCCT =                                                                |                      | Volu         | ntary Confidentia | I Counseling and               | Testing - [Registrat | tion] | - a × |
| Form Report Admin                                                     |                      |              |                   |                                |                      |       |       |
| Registration Center Counselor FingerPrint                             |                      |              |                   |                                |                      |       |       |
| A Begistration                                                        |                      |              |                   |                                |                      |       | 4 Þ × |
| Detail Registration                                                   |                      |              |                   |                                |                      |       |       |
|                                                                       |                      |              |                   |                                |                      |       |       |
| ಕ್ಷೆನ್ಗೆ ಕ್ಷೇ                                                         | ଽ୴୷୶ୡୢଌଽ             | ରଞ୍ଚଳଛନ୍ତ୍ର  | ಬಃಕುತಾಕ್ಷ         | <b></b> ໝ່ <del>ເ</del> ອີສຸງຈ |                      |       | Î     |
| ១.កាលបរិច្ឆេទ :                                                       | 01/03/2013           | ~            |                   |                                |                      |       |       |
| ២. ឈ្មោះមណ្ឌលជ្តល់ប្រឹក្សា និងធ្វើពេស្ត :                             | V12-06               | ~            |                   |                                |                      |       |       |
| ៣.លេខក្នុដអតិថិជំន : VCCT                                             | 10303                |              |                   |                                |                      |       |       |
| <ol> <li>เกร:</li> </ol>                                              | 💿 ប្រុស 🔿 ស្រ័       |              |                   |                                |                      |       |       |
| ៥. អាយុ:                                                              | 31                   |              |                   |                                |                      |       |       |
| ៦. ស្ថានភាពអាពាហ៍ពិពាហ៍ :                                             | Ο នៅលីវ ⊙ ប្         | រ៉ុបការហើយ 🔿 | ពោះ-មេម៉ាយ        |                                |                      |       |       |
| ៧. មុខរបរ :                                                           | ៣) ប៉ូលីស និង កងប្រវ | ដាប់អាវ៉ិច   | ~                 |                                |                      |       |       |
| ៨. ករិរិតសិក្សា :                                                     | វិទ្យាល័យ            |              | ~                 |                                |                      |       |       |
| ៩. លេខក្នុដខេត្ត ក្រុង :                                              | ອb- ກູ້ເຄຫຼ          |              | *                 |                                |                      |       |       |
| 90. ប្រទេសកំណើត:                                                      | ⊙ កម្ពុជា ⊃ វៀ       | តណាម 🔿 ថៃ    | ្ ប្រទេសជៀង       | 9                              |                      |       |       |

ក្រោយពីបានកែទិន្នន័យរូចរាល់ហើយស្ងមចុចប៊ូតុង Save ដើម្បីរក្សាទិន្នន័យទុក។

# **មេរៀម**ចោះពុម្ភចោយភារេស៍

ទម្រង់របាយការណ៍នេះជួយសំរូលយ៉ាងច្រើនដល់អ្នកប្រើប្រាស់ជាពិសេសគឺការងារបូកសរុបចំនួនអតិថិជន ប្រចាំខែត្រីមាសនិងប្រចាំឆ្នាំទៅតាមតម្រ្<sup>រ</sup>វការរបស់អ្នកប្រើប្រាស់។

#### ១-បោះពុម្ពរបាយការណ៍ប្រចាំត្រីមាស (Quarterly Report)

|         | VCCT ÷            | Voluntary Confidential Counseling and Testing - | x |
|---------|-------------------|-------------------------------------------------|---|
|         | Form Report Admin |                                                 |   |
| Repo    |                   |                                                 |   |
| Investo |                   |                                                 |   |

- ចុចលើប៊ូតុង Report

| Quarter Option         | Report Option |
|------------------------|---------------|
| ឆ្នាំ<br>(Year)        | 2013          |
| ក្រីមាសទី<br>(Quarter) | 1             |
| Ok                     | Cancel        |

- -ចុចលើព្រួញដើម្បីជ្រើសរើសឆ្នាំ៖ 2013 (ឧ. ឆ្នាំ: 2011, 2012, 2013)
- -ចុចលើព្រូញជ្រើសរើសត្រីមាស: 1 (ឧ.ត្រីមាស:1,2,3,4)
- -ចុចប៊្វតុង OK ពេលនោះវានិងបង្ហាញដូចមានរូបភាពខាងក្រោម

|        | ອັກຍຸລຸດຕັ້ນ ຫຼະຕິອິກ, Facil 🖗 ໃຊ ກອກໜ່າອັດເອລາຍອາເ          | 00/2           |               | 1970       | FacilityC    | ode         | V1205        |        |     |  |  |
|--------|--------------------------------------------------------------|----------------|---------------|------------|--------------|-------------|--------------|--------|-----|--|--|
|        | an y ar a (Operational Distic), m's                          |                |               | 100' 7%    | (Provinc     | :0          | ส่ายณ        |        |     |  |  |
| an (Ye | a0 2013                                                      |                |               | pines.     | (Quarler     | 9           | 1            |        |     |  |  |
|        | ้ว่อยวดีไว้ เป็น ของรอกกัน มีกก ายหลายิด                     | dumbe          | rofClier      | nire ferre | d frorm      |             |              |        |     |  |  |
|        | TR ul 100 plin (Self referred)                               | 192            | 192 193 BSFP) |            |              |             |              |        | 0   |  |  |
|        | STDClinist                                                   | 0              |               |            |              | / 483       | 2            |        | 0   |  |  |
|        | TR Barrow (                                                  | 0              | 100           |            | <b>a</b>     | kin Can     | <u>,</u>     |        | 0   |  |  |
| 12     | THE RECEIPTION HERE INCO                                     | 12             | 1718 1        | -          | iung ical Se | the factors | /            |        | 0   |  |  |
|        | THE INTERNATION OF CONTRACTOR                                | 0              | 128.1         | -          |              | / Dent      | al Service   |        | 0   |  |  |
|        | (Pediatric Card                                              | 0              | 128.1         | _          | - ny la f    | action D    | scad         |        | 0   |  |  |
|        | THE THE Matemite)                                            | 0              | TRET          |            | Health (     | (enter)     |              |        | 0   |  |  |
| _      |                                                              | -              |               |            | amie         | เอมซิสิน    | 8-68:400     | 1863 - | 204 |  |  |
|        |                                                              |                | 100           | ст         |              |             | · · ·        | PATTOT |     |  |  |
|        | ទំនួនអមិវិនិនិម័យមានចច្ចជាភ្នំមេឆ្ន<br>(A of Client tested.) | ណារក្<br>(Aac) | <del>بة</del> | aiu        | م            | aiu         | <b>p</b> āna | ไฟต    |     |  |  |
|        | · · · ·                                                      |                | (Ternal c)    | (Total)    | (Ternal o    | (Total)     | ໄດ້ເຄຍ       |        |     |  |  |
|        |                                                              | ≤14            | 0             | 0          | 0            | 0           | 0            | 0      | 0   |  |  |
|        | E HV +                                                       | 15-49          | 2             | 2          | 0            | 0           | 0            | 0      | 0   |  |  |
| П,     |                                                              | 2.49           | - 2           | 2          | 0            | 0           | 0            | 0      | 0   |  |  |
| ÷.     |                                                              | < 1.4          | •             | 5          | 0            | 0           | 0            | 0      | 0   |  |  |
|        |                                                              | 15-49          | 51            | 190        | 0            | 0           | 0            | 0      | 0   |  |  |
|        | ALV-                                                         | > 49           | 2             | 5          | 0            | 0           | 0            | 0      | 0   |  |  |
|        |                                                              | . <b>.</b>     | 57            | 200        | 0            | 0           | 0            | 0      | 0   |  |  |
|        |                                                              | $\leq 1.4$     | 0             | 0          | 0            | 0           | 0            | 0      | 0   |  |  |
|        | HIVIndeterminate(±)                                          | 15-49          | 0             | 0          | 0            | 0           | 0            | 0      | 0   |  |  |
|        | -                                                            | > 49           | 0             | 0          | 0            | 0           | 0            | 0      | 0   |  |  |
|        |                                                              |                |               | U          | U            | U           | U            | U      | 0   |  |  |
|        | Line and a second                                            | - <u>1</u> 40  |               | 6          |              |             |              |        |     |  |  |
|        | وتترغؤهم دده منفتك ددينه                                     | 15.49          | 2             | 192        | 0            | 0           |              | 0      |     |  |  |
|        | (# of Clients received                                       | > 49           | -             | 7          | 0            | 0           | 0            | 0      | 0   |  |  |
|        | Post-TestCounseling )                                        |                | 59            | 204        | 0            | 0           | 0            | 0      | 0   |  |  |
|        |                                                              |                |               |            | , nt         | A 1010      | OL/ART       |        | 4   |  |  |
|        | i a a i filition e su a subarr v + E da                      |                | hÉ            | ទ្រសួលដោ   | matura       | (TB Pro     | gramme)      |        | 0   |  |  |
|        | TO THE Clients referred                                      |                |               | lase Cae)  |              | 0           |              |        |     |  |  |
| -      | to other services)                                           |                |               |            |              | 11/112      | (Othes)      |        | 0   |  |  |
|        |                                                              |                |               |            |              | aiu         | (TOTAL)      |        | 4   |  |  |
| ١ţtə   | .jnjirnummi(Datereportal)                                    |                |               |            |              | 1           | /            |        |     |  |  |

២-បោះពុម្ពរបាយការណ៍តាមតម្រវការ (Option Report)

ដើម្បីបោះពុម្ពរបាយការណ៍ទៅតាមតម្រូវការរបស់អ្នកប្រើប្រាស់សូមចុចលើពាក្យ (Option)

| Quarter Option                                       |  |  |  |  |  |  |
|------------------------------------------------------|--|--|--|--|--|--|
| ថ្ងៃខែចាប់ផ្តើម: <u>01/01/2013</u> ▼<br>Start Date : |  |  |  |  |  |  |
| ថ្ងៃខែបញ្ចប់ :                                       |  |  |  |  |  |  |
| Ok Cancel                                            |  |  |  |  |  |  |

ឧ. យើងចង់បានរបាយការណ៍ប្រចាំខែមករាឆ្នាំ២០១៣ត្រូវអនុវត្តន៍ដូចខាងក្រោម

-បញ្ចូលថ្ងៃខែឆ្នាំចាប់ផ្តើម: (ឧ. 01/01/2013)

- បញ្ចូលថ្ងៃខែឆ្នាំបញ្ចប់: (ឧ. 31/01/2013)

-ចុចប៊ូតុង OK ពេលនោះវានិងបង្ហាញដូចមានរូបភាពខាងក្រោម

| เราเบลาเกล้ะผู้ดีสาเช่ายีสาว อ๊อ เซ็เสะงุณราชเลเขเราสเหยะซ์<br>เขาเบลู่เสยิส อ๊อ เสารสายอาส์ (VCCT)      |                                                                               |               |                                                        |                 |                   |                 |                    |       |      |
|----------------------------------------------------------------------------------------------------|-------------------------------------------------------------------------------|---------------|--------------------------------------------------------|-----------------|-------------------|-----------------|--------------------|-------|------|
| ធញ្ជាតអន្តីវធាឲៗបង្អែក/គ្លីនីក(Facility) វិឲ្យស្ពោនជាតិលុខកាពសាធារណៈ 🛛 🖬 ចេខក្មម Facility Code) 🗸 V12-06 |                                                                               |               |                                                        |                 |                   |                 |                    |       |      |
| រឈ្មោះស្រុ                                                                                               | កេប្រតិបត្តិ(Operational District) ជើង                                        |               | ខេត្ត/ក្រុង (Province) ភ្នំជាញ                         |                 |                   |                 |                    |       |      |
| ឆ្នាំ (Yea                                                                                               | ar) 01/01/2013 To 31/01/2013                                                  |               |                                                        | (สีหาณชี        | (Quarter          | )               |                    |       |      |
|                                                                                                    | ចំនួនអតិថិជនដែលបាន៤ចូលការផ្ដល់ប្រឹក្សា មុនពេលធ្វើពេស្ត                        | (Number       | r of Client                                            | referred        | from )            |                 |                    |       |      |
|                                                                                                    | មក <b>វេទាយខ្លួន៦៦</b> (Self referred) 44 មកពី <b>លេវាពេន្យាក់លើក</b> (BS/FP) |               |                                                        |                 |                   |                 |                    | 0     |      |
|                                                                                                    | មកពី <b>សេវាព្យបាលជំងឺកាមជា%</b> STD Clinic)                                  | 0             | មកពី <b>លេវាពិនិត្យថ្ងៃពោះ មុនលំរាល</b> (ANC)          |                 |                   |                 |                    | 0     |      |
|                                                                                                    | មកពី <b>កម្មវិធីរយង</b> (TB Program)                                          | 0             | មកពី <b>សេវាព្យបាល៥ងឺស្វែក</b> (Skin Care)             |                 |                   |                 |                    |       | 0    |
|                                                                                                    | មកពី <b>ក្រុម ថែទាំតាមផ្ទុ</b> (HBC) និងNGO                                   | 5             | មកពី <b>លេវាវះកាត់</b> (Surgical Service)              |                 |                   |                 |                    |       | 0    |
| 310                                                                                                    | មកពី <b>សេវាព្យេបាលជំងឺទូទេវុ</b> General Medicine)                           | 0             | មកពី <b>លេវាព្យបាលដ៏អ៊ីមាត់-ច្នេញ</b> (Dental Service) |                 |                   |                 |                    | 0     |      |
| æ-                                                                                                    | មកពី <b>នោះាព្យបាលជំងឺកុមារ</b> (Pediatric Care)                              | 0             | មកពី <b>នោះព្យែបាលជំងឺឆ្នង</b> (Infection Disease)     |                 |                   |                 | sease)             |       | 0    |
|                                                                                                    | មកពី <b>មន្ទីរលម្ភព</b> (Maternity)                                           | 0             | មកពី <b>មណ្ឌលសុខភាព</b> (Health Center)                |                 |                   |                 |                    | 0     |      |
| សរុបចំនួនអតិថីជំនមុនពេលធ្វើពេស្ត= 49                                                                     |                                                                               |               |                                                        |                 |                   |                 |                    |       |      |
|                                                                                                    |                                                                               |               | VC                                                     | ст              | ТВ                |                 | PMTCT              |       |      |
|                                                                                                    | ចំនួនអតិថីជំនាំដែលបានទទួលធ្វើពេស្ត<br>(# of Client tested )                   | អាយុ<br>(Age) | ស្រី<br>(Female)                                       | សរុប<br>(Total) | ត្ររី<br>(Female) | សរុប<br>(Total) | ស្រីមាន<br>ផ្ទៃពោះ | ដៃគ្ន | សរុប |
|                                                                                                    |                                                                               | ≤ 14          | 0                                                      | 0               | 0                 | 0               | 0                  | 0     | 0    |

# ស្ដែ**ភគ្រ**ច់គ្រ**ខ**ភម្មទិឆី

|    |        | VCCT =    |        |       | Voluntary Confidential Counseling and Testing |
|----|--------|-----------|--------|-------|-----------------------------------------------|
| 10 |        | Form      | Report | Admin |                                               |
|    | 0      | G         |        | 2     |                                               |
|    | Backup | Restore   | Export | User  |                                               |
| Į  |        | Invalid L | cense  |       |                                               |

១- ការ Back Up ទិន្នន័យទុក

ដើម្បីចៀសវៀងការបាត់បង់ទិន្នន័យជាយថាហេតុយើងត្រូវធ្វើ Back up ទិន្នន័យជាប្រចាំក្នុងមួយ សប្តា ហ៍ម្តង ដោយយក Backup file នោះទៅរក្សាទុកនៅកន្លែងផ្សេងក្រៅពីក្នុងកុំព្យូទ័ររបស់លោក អ្នក (ដូច ជា ៖ Hard disk ដែលអាចចល័តបាន, USB, CDs, DVD... ជាដើម។

- សូមចុចលើពាក្យ Back up រូចជ្រើសទីតាំងដែលលោកអ្នកចង់ទុក File backup

(ឧ: ་D:\VCCT Backup។) បន្ទាប់មកសូមវាយឈ្មោះ File (ឧ: 02072013.bak) រូចចុចប៊ូតុង Save ។

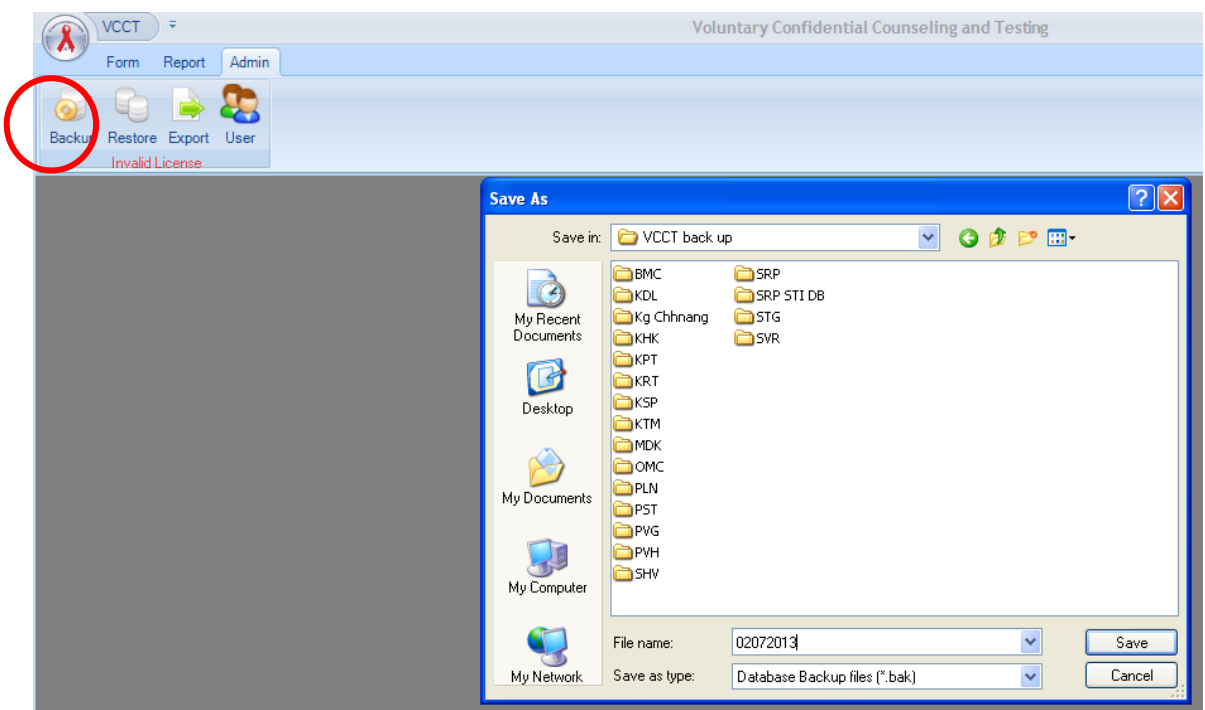

២- ការបញ្ចូលទិន្នន័យដែលបានរក្សាទុកមកវិញ (Restore Data)

សូមចុចលើពាក្យ Restore រួចរកទីតាំងដែលលោកអ្នកបានទុក File backup (ឧ "D:\VCCT Backup") បន្ទាប់មកជ្រើសឈ្មោះ File (ឧ: 02072013.bak) រួចចុចប៊ូតុង Open ។

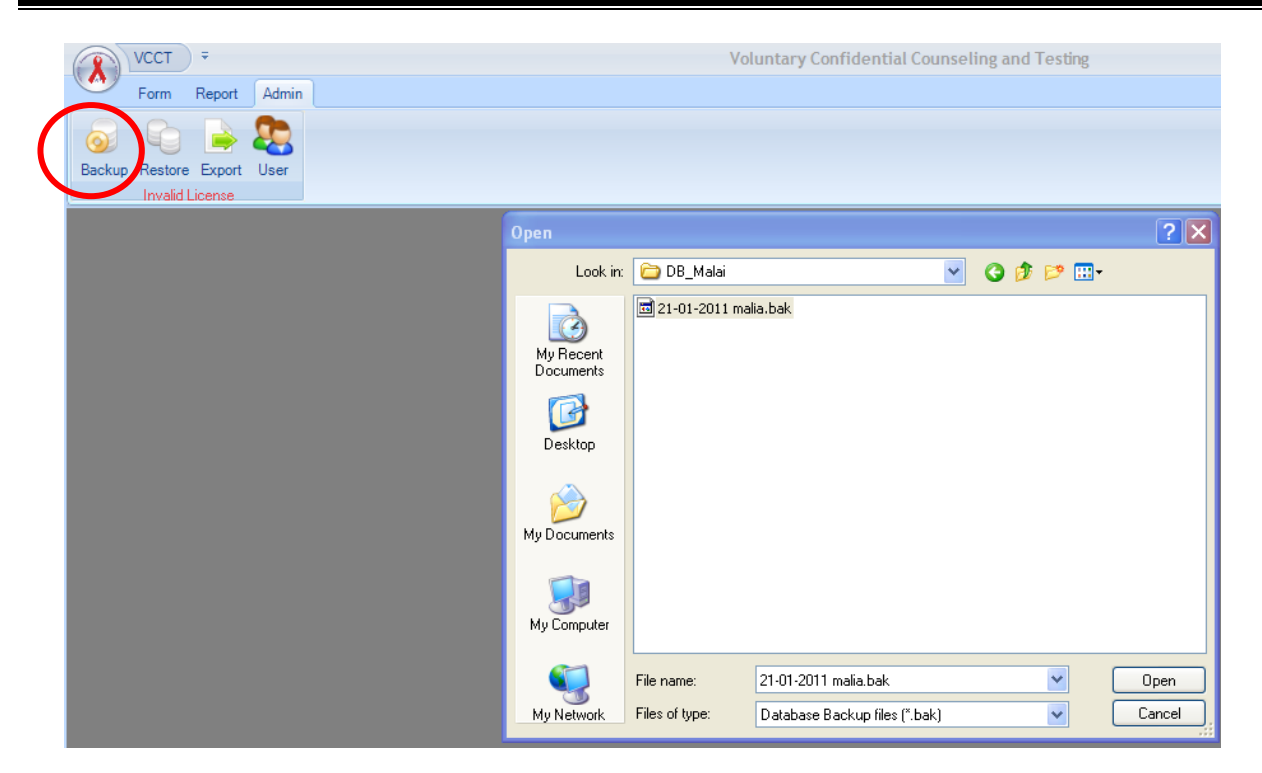

#### ៣-ការបញ្ចេញទិន្នន័យ (Export Data)

សូមចុចលើពាក្យ Export ដោយកំណត់ពេលវេលាដែលត្រូវការ រួចរកយកទៅដាក់ទីតាំង ណា មួយៗ ការ Export data គឺសំរាប់យកទៅវិភាគទិន្នន័យណាមួយៗ

|        | VCCT              | ) <del>-</del>    |       | Voluntary Confidential Counseling and Testing |  |
|--------|-------------------|-------------------|-------|-----------------------------------------------|--|
|        | Form              | Report            | Admin |                                               |  |
| Backup | Restor<br>Invalid | Export<br>License | Ser   |                                               |  |
|        |                   |                   |       |                                               |  |
|        |                   |                   |       |                                               |  |
|        |                   |                   |       |                                               |  |
|        |                   |                   |       |                                               |  |
|        |                   |                   |       | ថ្ងៃខែចាប់ផ្តើម :                             |  |
|        |                   |                   |       | ថ្ងៃខែបញ្ចប់ :<br>End Date :                  |  |
|        |                   |                   |       | Export                                        |  |

៤-ការគ្រប់គ្រងសិទ្ធអ្នកប្រើប្រាស់ (User Management)

ទម្រង់នេះសំរាប់គ្រប់គ្រងលើការបង្កើតលុបនិងផ្តល់សិទ្ធិដល់អ្នកប្រើប្រាស់កម្មវិធីនេះ។

| VCCT =                                       | Voluntary Confidential Counseling and Testing |
|----------------------------------------------|-----------------------------------------------|
| Form Report Admin                            |                                               |
| Backup Restore Exp.rt Use<br>Invalid License |                                               |
|                                              | Subser Management X                           |
|                                              | Detail User                                   |
|                                              | User Management PMTCT User                    |
|                                              | ឈ្មោះប្រើប្រាល់ (User Name)                   |
|                                              | លេខសំងាក់ចាស់ (Old Password)                  |
|                                              | លេខសំងាក់ (Password)                          |
|                                              | បញ្ជាក់លេខសំងាក់ (Confirm Pass)               |

៥- បិទកម្មវិធី(Close VCCT Application)

នៅពេលលោកអ្នកធ្វើការងារលើប្រព័ន្ធគ្រប់គ្រងទិន្នន័យចប់រួចរាល់ហើយលោកអ្នកអាចចាក ចេញពីកម្មវិធីដោយចុចលើLogo VCCT បន្ទាប់មកចុចលើ Exit ដើម្បីចាកចេញពី កម្មវិធី។

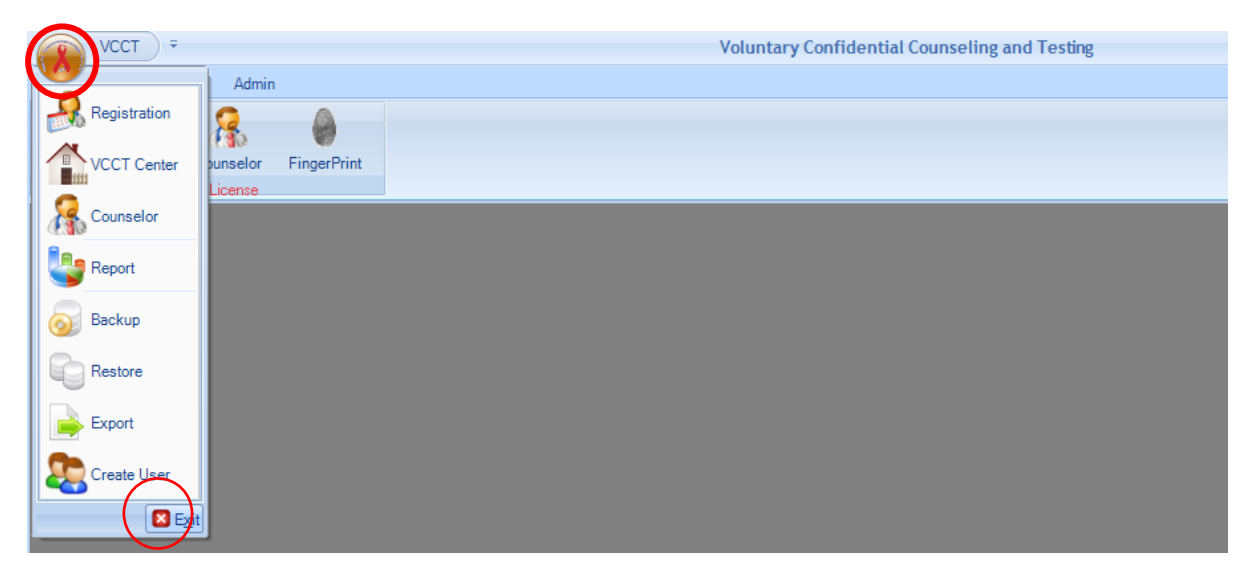

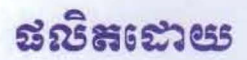

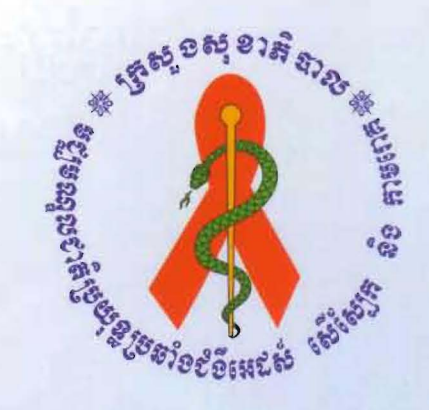

# ទ**ខ្ឈាន**ស្នាលខាតិប្រយុន្តត៏១៩ំខឺអេដស់ សើស្បែក តិទភាមពេក

ឧទដន៍ដែះបាល

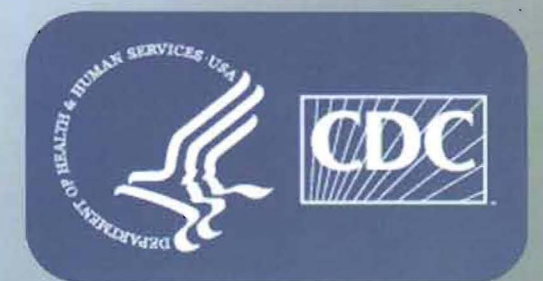

ូមស្បូមឈ្នួលធម់ស្កាត់ បទ្កាទេំទី សទារដ្ឋអាមេរិត

ឆោះពុម្ព ឆ្នាំ ២០១៣